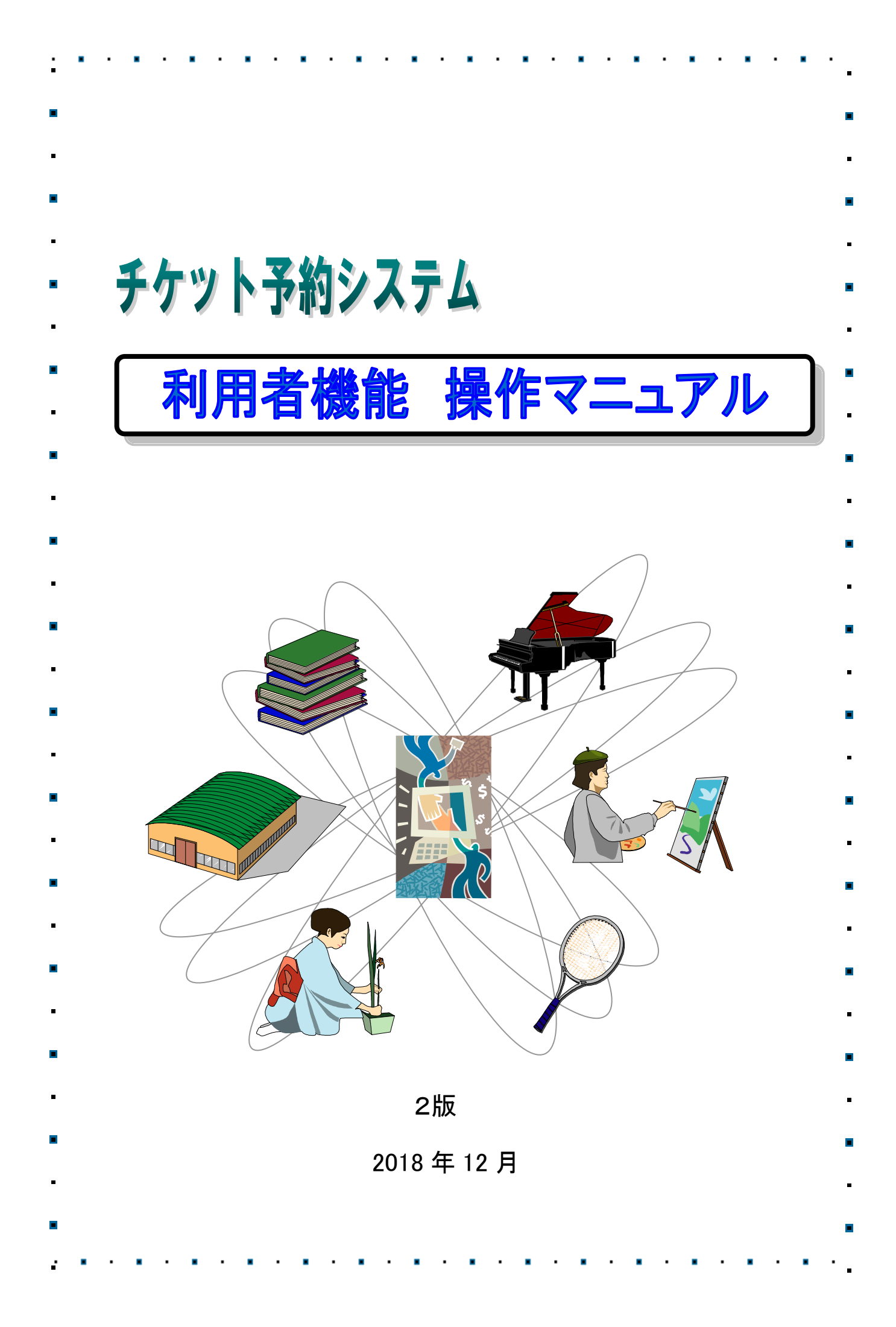

| • |                          |           |
|---|--------------------------|-----------|
|   |                          |           |
|   | >>>>> 目次 <<<             | <b>~~</b> |
|   |                          |           |
|   | 1. チケット予約システムとは          | 1         |
|   |                          |           |
|   | 2. チケットの予約申込み            |           |
|   | 2.1 公演情報の参照              | З         |
|   | 2.2 友の会本登録               | 7         |
|   | 2.3 友の会にログインしてチケットを申込む   |           |
|   | 3 友の会に会員登録されている方の専用メニュー  |           |
|   |                          | 22        |
|   |                          | 28        |
|   |                          | 20        |
|   | 4. 友の会に会員登録しないでチケットを購入する |           |
|   | 4.1 チケットの予約申込み(友の会未登録者)  |           |
|   |                          |           |
|   |                          |           |
|   |                          |           |
|   |                          |           |
|   |                          |           |
|   |                          |           |
|   |                          |           |
|   |                          |           |
|   |                          |           |
|   |                          |           |
|   |                          |           |

### 1. チケット予約システムとは

チケット予約システムとは、西新井文化ホールの公演情報の参照やチケットの予約申込み、予約内容の 確認などをおこなうことができます。

どなたでもチケットを購入することができます。(友の会の会員登録をしていただくと、割引などの会員 特典をご利用いただけます。)

【チケット予約システムメインメニュー】

|     | の 足立区 # 西新井3 | ☆演一覧<br><sup>*****</sup><br>えんホール (1)                           | <sup>電</sup> ご利用方法<br>(2) |              | <sub>買い物かご</sub><br>(3) | 購入済チケットの確認<br>( <b>4</b> ) | <sub>友の会ログイン</sub><br>(5) | 友の会本登録<br>(6) |  |
|-----|--------------|-----------------------------------------------------------------|---------------------------|--------------|-------------------------|----------------------------|---------------------------|---------------|--|
| (7) | お知らせ         |                                                                 |                           |              |                         |                            |                           |               |  |
|     | ・毎日午         | =前3:00~4:00の間、                                                  | 定期メンテナンスの                 | )ため、すべてのサーヒ  | えを一時停止さ                 | せていただきます。                  |                           |               |  |
| (8) | 公演一覧         |                                                                 |                           |              |                         |                            |                           |               |  |
|     | 各公演を         | 選択すると公演の詳細カ                                                     | が表示されますので、                | 詳細内の「空席確認」   | ボタンを押して                 | ください。                      |                           |               |  |
|     | 1            | 第17回 弁 <b>論大会</b><br>2018年12月24日(月)<br>西新井文化ホール<br>(政売中)        | 13:30開演                   |              |                         |                            |                           |               |  |
|     | 2            | パイオリンリサイタル<br>2019年01月09日(水)<br>西新井文化ホール<br>反売中                 | ,<br>11:00開演              |              |                         |                            |                           |               |  |
|     | 3            | 【sample自由席】第<br>2019年01月27日(日)<br>西新井文化ホール<br>(反売中)             | 53回足立区民合唱団<br>14:00開演     | 定期演奏会        |                         |                            |                           |               |  |
|     | 4            | 【sample自動採席】<br>2019年03月21日(木)<br>西新井文化ホール<br><del>(返売中</del> ) | 和太鼓グループ彩 -s<br>17:00開演    | ai- SAI LAND |                         |                            |                           |               |  |
|     |              | (9)個人情報保護                                                       | 雙方針                       | (10) 利用規約    |                         |                            | 基づく表示                     |               |  |

#### 「チケット予約システムメインメニュー」画面の項目の詳細は以下のとおりです。

| 項目        | 説明                                                                                                  |
|-----------|----------------------------------------------------------------------------------------------------|
| (1) 公演一覧  | 公演一覧画面を表示します。                                                                                       |
| (2) ご利用方法 | クリックすると、チケットインターネット予約システムご利用案内が<br>表示され、各種手続き方法をご覧いただけます。<br>お申込み方法・チケット購入方法・お支払方法などについて参照でき<br>ます。 |

| (3)  | 買い物かご        | クリックすると、現在申込みの公演チケットの詳細が表示されます。     |
|------|--------------|-------------------------------------|
| (4)  | 購入済チケットの確認   | クリックすると、購入チケット検索画面が表示されます。          |
| (5)  | ちの合口グイン      | クリックすると、ログイン画面を表示します。               |
| (0)  | 及の会日ノーノ      | ※ログインには友の会本登録が必要です。                 |
| (6)  | ちの今本登録       | クリックすると、友の会登録画面を表示します。              |
| (0)  | 及07云本豆琢      | ※本登録には窓口にて、年会費 1,000 円のお支払が必要になります。 |
| (7)  | お知らせ         | お客様へのお知らせを表示します。                    |
| (8)  | 公演一覧         | 各公演を選択すると公演の詳細が表示されます。              |
| (9)  | 個人情報保護方針     | 個人情報保護方針を表示します。                     |
| (1O) | 利用規約         | 利用規約を表示します。                         |
| (11) | 特定商取引法に基づく表示 | 特定商取引法に基づく表示を表示します。                 |

# 2. チケットの予約申込み

2.1 公演情報の参照

|          | 公演一覧<br>28 ※======<br>新井文化ホール                                    | ご利用方法                           | 買い物かご         | 購入済チケットの確認 | 友の会ログイン | 友の会本登録 |
|----------|------------------------------------------------------------------|---------------------------------|---------------|------------|---------|--------|
| お知らせ     | ż                                                                |                                 |               |            |         |        |
| ・毎       | 日午前3:00~4:00の間、定                                                 | 期メンテナンスのため、す                    | べてのサービスを一時停止さ | ぎせていただきます。 |         |        |
| · 公演一覧   |                                                                  |                                 |               |            |         |        |
| 各公演      | 寅を選択すると公演の詳細が表                                                   | 示されますので、詳細内の                    | 「空席確認」ボタンを押して | てください。     |         |        |
| 1        | 第17回 弁論大会<br>2018年12月24日(月) 1<br>西新井文化ホール<br>(255中)              | 3:30開演                          |               |            |         |        |
| 2        | バイオリンリサイタル<br>2019年01月09日(水) 1<br>西新井文化ホール<br>(5 <del>売中</del> ) | 1:00開演                          |               | (1)        |         |        |
| 3        | 【sample自由席】第53<br>2019年01月27日(日) 1<br>西新井文化ホール<br>(556中)         | 回足立区民合唱団 定期演奏<br>4:00開演         | 奏会            |            |         |        |
| 4        | 【sample自動採席】和<br>2019年03月21日(木) 1<br>西新井文化ホール<br><del>【京売中</del> | 太鼓グループ彩 -sai- SAI LAI<br>7:00開演 | ND            |            |         |        |
| ******** |                                                                  |                                 |               |            |         |        |
|          | 個人情報保護方                                                          | 針                               | 利用規約          | 特定商取引法に    | 基づく表示   |        |

① 「チケット予約システムメインメニュー」画面の「公演一覧」より参照したい各公演を選択します。

→選択した公演の詳細画面が表示されます。

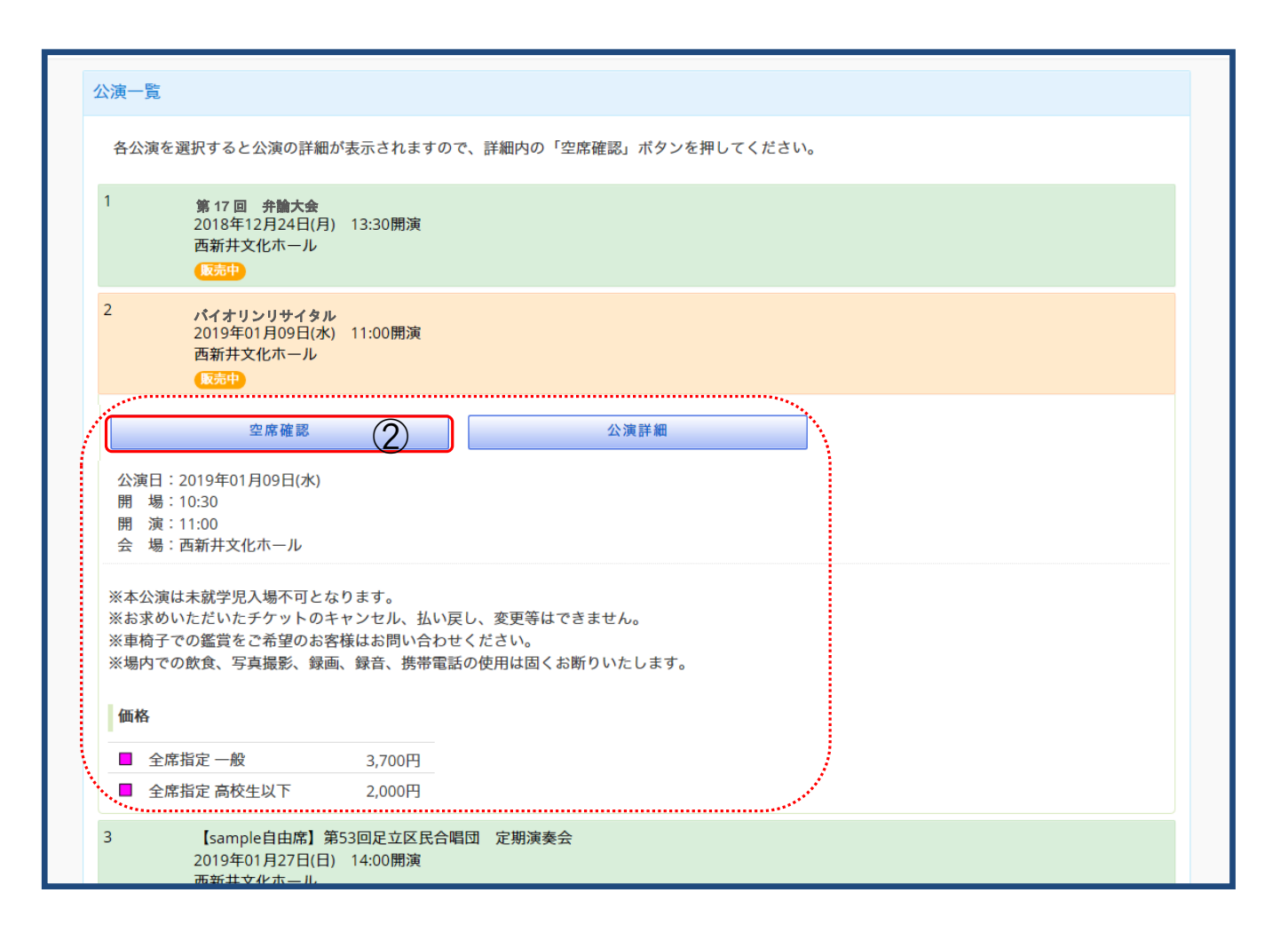

② 空席確認ボタンをクリックします。

※公演詳細ボタンをクリックすると、別ウインドウが展開し、公演の情報をさらに詳しくご覧いただけます。

→公演のお知らせや座席レイアウトなどの詳細が表示されます。

| → <sub>足立区 ##280</sub> 公演一覧 ご利用方法<br>愛 西新井文化ホール | 買い物かご   | 購入済チク                 | ケットの確認 友       | の会ログイン   | 友の会本登録  |
|-------------------------------------------------|---------|-----------------------|----------------|----------|---------|
| パイオリンリサイタル (1)                                  | 公演詳細    | お知らせ                  | (2)            |          |         |
| 公演日 2019年01月09日(水)                              |         | ご希望の層                 | 座席をクリックし、      | 座席を選択してく | ください。   |
| 公演会場 西新井文化ホール                                   |         | 選択してい<br>ます。          | いる間に他のお客様      | が座席を確保す  | ることがあり  |
| 開演 11:00                                        |         | 選択した層                 | 座席は、20分以内に     | お申込を完了され | れるようお願  |
|                                                 |         | 00より。<br>20分経過行<br>す。 | ,<br>後はお申込が正しく | 完了されない場合 | 合がございま  |
|                                                 |         |                       |                |          |         |
| <u>座席選択</u> (3)                                 | ତ୍ତ୍ ତ୍ |                       | チケット種類 (       | 4)       |         |
| ステージ                                            |         |                       | 席種 券種          |          | 価格      |
|                                                 |         |                       | ■ 全席指定 一般      |          | 3,700 円 |
|                                                 |         |                       | ■ 全席指定 局校生     |          | 2,000 円 |
|                                                 |         |                       | 公演一覧へ          | 決        | 定       |
|                                                 |         |                       | (5)            | ((       | 6)      |
|                                                 |         |                       |                |          |         |
| 個人情報保護方針     利用規約                               | 5       | 特次                    | 定商取引法に基づく      | 表示       |         |

※公演一覧へボタンをクリックすると、「公演一覧」画面へもどります。

チケットの予約をおこなう場合は

**友の会会員登録をおこなっている場合は、**P12 2.3 友の会にログインしてチケットを申込む ①より 参照してください。

会員登録をおこなっていない場合は、P31 4. 友の会に会員登録しないでチケットを購入する より 参照してください。 画面項目の詳細は以下のとおりです。

|     | 項目       | 説明                                                                                                    |
|-----|----------|----------------------------------------------------------------------------------------------------|
| (1) | 公演名      | 公演日・会場・開場時間・開演時間を確認できます。                                                                                 |
| (2) | お知らせ     | 公演のお知らせを表示します。                                                                                           |
| (3) | 座席選択     | 座席のレイアウトを表示します。 <ul> <li>● をクリックすると、座席レイアウトを拡大縮小できます。</li> <li>● をクリックすると、座席レイアウトを表示・非表示にします。</li> </ul> |
| (4) | チケット種類   | 席種・券種・価格を表示します。                                                                                          |
| (5) | 公演一覧へボタン | クリックすると公演一覧へ遷移します。                                                                                       |
| (6) | 決定ボタン    | 座席・チケットの種類を選択し、クリックすると買い物かごへ遷移します。                                                                       |

#### 2.2 友の会本登録

友の会会員としてチケットの申込みをされる場合は、事前にギャラクシティ窓口にて友の会会員の申込み及び 年会費のお支払が必要となります。

会員としてご登録いただくと、会員先行や割引などの会員特典をご利用いただけます。

事前に本登録していない場合でも、チケットの申込みは可能です。(4.友の会に会員登録をしないでチケットを購入する 参照)

|      | 公演一覧 ご利用;<br>返 (Arthur)<br>新井文化ホール                                           | 方法 買い物かご             | 購入済チケットの確認 | 友の会ログイン 友の会本登録 |
|------|------------------------------------------------------------------------------|----------------------|------------|----------------|
| お知らせ | ±                                                                            |                      |            | $\bigcirc$     |
| • 毎  | 日午前3:00~4:00の間、定期メンテ                                                         | ナンスのため、すべてのサービスを一時停止 | させていただきます。 |                |
| 公演一覧 | 2                                                                            |                      |            |                |
| 各公演  | 寅を選択すると公演の詳細が表示されま                                                           | すので、詳細内の「空席確認」ボタンを押し | てください。     |                |
| 1    | 第 17 回 弁論大会<br>2018年12月24日(月) 13:30開演<br>西新井文化ホール<br>(返売中)                   |                      |            |                |
| 2    | バイオリンリサイタル<br>2019年01月09日(水) 11:00開演<br>西新井文化ホール<br>())                      |                      |            |                |
| 3    | 【sample自由席】第53回足立区<br>2019年01月27日(日) 14:00開演<br>西新井文化ホール<br>(255中)           | 民合唱団 定期演奏会           |            |                |
| 4    | 【sample自動採席】和太鼓グル-<br>2019年03月21日(木) 17:00開演<br>西新井文化ホール<br>【 <del>X売中</del> | - プ彩 -sai- SAI LAND  |            |                |
|      | 個人情報保護方針                                                                     | 利用規約                 | 特定商取引法に    | 基づく表示          |

トップページの「友の会本登録」をクリックします。

→登録前確認画面が表示されます。

| ● 足立区 #####<br>● 西新井文化市一 | 公演一覧 ご利用                        |                                              | 良い物がと                  | 開入府アククドの唯志                          | 及り云ロション  | 反の会 |  |  |
|--------------------------|---------------------------------|----------------------------------------------|------------------------|-------------------------------------|----------|-----|--|--|
| 友の会本登録を行                 | うにはまずギャラクシティ窓                   | 8口で年会 <u>費</u> のお支払が必要になり                    | ます。くわし                 | くはこちらをご覧ください                        | •        |     |  |  |
| ご登録前にご確認                 | ご登録前にご確認ください                    |                                              |                        |                                     |          |     |  |  |
| 足立区西新井文化                 | ;ホールチケット予約システ.                  | ム利用規約                                        |                        |                                     |          |     |  |  |
|                          | 当サーヒ                            | 、スをご利用頂く際は、必ず下記リ<br>【足立区西新井文化ホールチケッ          | ンク先の利用<br>ト予約システ       | 規約をお読みください。<br>ム利用規約】 <sup>Ø</sup>  |          |     |  |  |
|                          | りに同意いたします。<br>最保護方針に同意いたします。    | 。(リンク先をご確認ください。)                             |                        |                                     |          | 1   |  |  |
| 反の会本登録時に<br>3 2 ドメインから   | こメールを使用します。 以下<br>らのメールを受け取れるよう | のドメインからのメールを受け取れ<br>メール受信の設定を行いました<br>同意しません | れるようメー)<br>city.adachi | レ受信の設定を行ってからる<br>tokvo.jp<br>意します 4 | 6進みくたさい。 |     |  |  |
|                          | 個人情報保護方針                        | 利用規約                                         |                        | 特定商取引法に                             | 基づく表示    |     |  |  |
|                          |                                 |                                              |                        |                                     |          |     |  |  |

なります。

チケット予約システムご利用にあたって、利用規約を必ずご一読ください。(リンク先をご確認ください。)

② 上記ご確認後、利用規約および個人情報保護方針に同意する場合は、チェックをつけます。

注意 利用登録時にはメールを使用いたします。 ドメイン city.adachi.tokyo.jp からのメールを受け取れるよう設定をおこなってください。

- ③ 設定をおこなったことを確認し、チェックをつけます。
- ④ 同意しますボタンをクリックします。

→「お客様情報の入力【オンラインサインアップ】」画面が表示されます。

| ⑦ 定立区 熱烈**<br>● 西新井文化ホール<br>お客様情報の入力【オン                        | ンラインサインアップ】                                                                                                    |  |  |  |  |  |  |
|----------------------------------------------------------------|----------------------------------------------------------------------------------------------------|--|--|--|--|--|--|
| 会員の方のみご登録いただけます。お客様情報を登録することにより、会員先行・割引等の会員特典がご利用いただけます。       |                                                                                                    |  |  |  |  |  |  |
| <ul> <li>ご記入の注意点         <ol> <li>環境依存文字・半</li></ol></li></ul> | 5角カナ・常用漢字以外の漢字は、文字化けの原因となるためご使用になれません。<br>「7」「キ」「高」「崎」など<br>・マンション名などの建物名・部屋番号まで正確にご記入ください。<br>ンメールを送信しますので、電子メールアドレスはお間違いのないよう入力してください。<br>項目は、必ず入力してください。<br>よく会員番号は、既に届け出ている情報を入力してください。 |  |  |  |  |  |  |
| 【お客様情報】                                                        |                                                                                                    |  |  |  |  |  |  |
| 会員番号 <sup>*</sup><br>お名前 <sup>*</sup>                          | <ul> <li>例) 名字 名前</li> <li>20文字以内で入力してください。姓と名の間にはスペースを入れてください。</li> <li>ギャラクシティ窓口で<br/>年会見お支払い時に渡</li> </ul>                                                                               |  |  |  |  |  |  |
| フリガナ *                                                         | 例) ミョウジ ナマエ<br>全角カナ20文字以内で入力してください。姓と名の間にはスペースを入れてください。                                                                                                    |  |  |  |  |  |  |
| 電子メールアドレス <sup>*</sup>                                         | 例) onamae@ka-ruku.com<br>半角英小文字・数字・記号48文字以内で入力してください。                                                                                                    |  |  |  |  |  |  |
| メールアドレス確認 *                                                    | 確認の為、電子メールアドレスと同じものを入力してください。                                                                                                    |  |  |  |  |  |  |
| 連絡先 1 *                                                        | 例)03-0123-4567<br>半角数字とハイフン20文字以内で入力してください。                                                                                                    |  |  |  |  |  |  |
| 連絡先2                                                           | 例) 080-0123-4567<br>半角数字とハイフン20文字以内で入力してください。                                                                                                    |  |  |  |  |  |  |
| 郵便番号 <sup>*</sup>                                              | □ <del>住所検索</del><br><sup>¥角数字で入力してください。 ● ● ● ● ● ● ● ● ● ● ● ● ● ● ● ● ● ● ●</sup>                                                                                                    |  |  |  |  |  |  |
| 住所1 *                                                          | <ul> <li>例) ○□県△△市◇◇町9-9</li> <li>酸道府県名から25文字以内で入力して下さい。</li> <li>は、ロックすると</li> <li>該当する住所が住所1欄</li> </ul>                                                                                  |  |  |  |  |  |  |
| 住所2                                                            | <ul> <li>例) ๑୦ハイツ108号</li> <li>マンション名などを25文字以内で入力して下さい。</li> </ul>                                                                                                    |  |  |  |  |  |  |
| 住所3                                                            | 住所1・2に入りきらない場合はこちらに25文字以内で入力してください。                                                                                                    |  |  |  |  |  |  |
| 生年月日*                                                          | 1972     年     08     月     05     日       半角数字で入力してください。                                                                                                    |  |  |  |  |  |  |
| 性別 *                                                           | ○男性 ○女性<br>性別を選択してください。                                                                                                    |  |  |  |  |  |  |
| パスワード *                                                        | 英大文字・英小文字・数値・記号の内3種類以上を含む必要があります。[8文字以上16文字以内]                                                                                                    |  |  |  |  |  |  |
| パスワード確認 <sup>*</sup>                                           | 確認の為、パスワードと同じものを入力してください。                                                                                                    |  |  |  |  |  |  |
| 【その他】<br>ダイレクトメール <sup>*</sup>                                 | ●受け取る ○受け取らない 6<br>ダイレクトメール (公演テラシ等)を希望するお客様は「受け取る」をチェックしてください。                                                                                                    |  |  |  |  |  |  |
| [                                                              | <u>к</u> « (7)                                                                                                    |  |  |  |  |  |  |

ご記入にあたっての注意点をご確認のうえ、お客様情報の入力をおこなってください。

- ⑤ お客様情報を入力します。
- ⑥ ダイレクトメール(公演チラシ等)をご希望するお客様は「受け取る」にチェックしてください。 ご希望されない場合は「受け取らない」にチェックをしてください。

- ⑦ 入力内容を確認し、次へボタンをクリックします。
- →「お客様情報の確認」画面が表示されます。

| ●<br>●<br>●<br>●<br>●<br>○<br>○<br>○<br>○<br>○<br>○<br>○<br>○<br>○<br>○ | 公演一覧 ご利用方法                                             |
|-------------------------------------------------------------------------|--------------------------------------------------------|
| お客様情報の確認                                                                |                                                        |
| 入力されたお客様情報の<br>情報が正しければ「この                                              | 各項目をご確認ください。<br>内容で登録する」、修正がある場合は「内容を修正する」ボタンを押してください。 |
| 【お客様情報】                                                                 |                                                        |
| 会員番号                                                                    | 888888                                                 |
| お名前                                                                     | 富士通 大分                                                 |
| フリガナ                                                                    | フジッウ オオイタ                                              |
| 電子メールアドレス                                                               | t.adachi@jp.adachi.com                                 |
| 連絡先 ]                                                                   | 03-1111-1111                                           |
| 連絡先2                                                                    |                                                        |
| 郵便番号                                                                    | 107 - 1111                                             |
| 住所1                                                                     | 東京都足立区OO1-1                                            |
| 住所2                                                                     |                                                        |
| 住所3                                                                     |                                                        |
| 生年月日                                                                    | 1985年 01月 01日                                          |
| 性別                                                                      | 女                                                      |
| パスワード                                                                   | 表示されません                                                |
| 【その他】                                                                   |                                                        |
| ダイレクトメール                                                                | 受け取らない (名)                                             |
|                                                                         | 内容を修正する         この内容で登録する                              |

⑧ 入力内容を確認し、内容に修正がある場合は内容を修正するボタンをクリックします。 「お客様情報の入力【オンラインサインアップ】」画面へ遷移します。再度修正をおこなってください。

内容が正しければこの内容で登録するボタンをクリックします。

→「仮登録受付中」画面が表示されます。

| 公演一覧 る<br>の<br>定立区 (11010-11<br>西新井文化ホール                                           | ご利用方法                                                                                                    |  |
|------------------------------------------------------------------------------------|----------------------------------------------------------------------------------------------------|--|
| 仮登録受付中                                                                             |                                                                                                    |  |
| 仮登録をお受けしました。<br>ご登録いただいたメールアドレスに、仮き<br>24時間以内にメール本文内のURLより本<br>※メールが届かない場合は、お手数ですか | <sup>登録メールを送信いたしました。<br/>登録を行ってください。<br/>が、お問合せ窓口へご連絡ください。</sup>                                                      |  |
|                                                                                    | 【お問合せはこちらまで】                                                                                                    |  |
|                                                                                    | E-mail:infomirai@galaxcity.jp<br>Tel: 03-5242-8161<br>開館時間9:00~21:30 休館日 毎月第2月曜日(祝日の際は翌<br>日、8月を除く)元日 ※1・3・9月に連続休館日あり |  |
|                                                                                    | 公演一覧へ                                                                                                    |  |

仮登録が完了します。

登録いただいたメールアドレスに仮登録完了メールが送信されます。

届いたメール本文中の URL にアクセスし、本登録を完了してください。

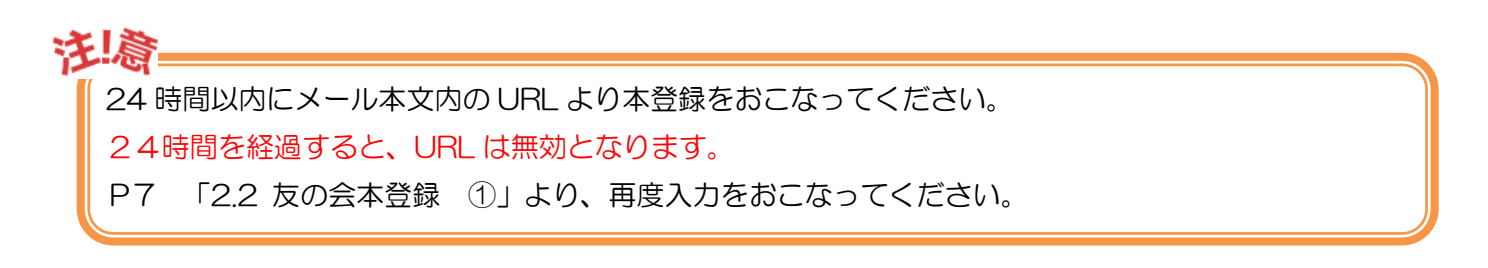

2.3 友の会にログインしてチケットを申込む

利用登録されたメールアドレスおよびパスワードにてログインをおこないます。

| ●<br>●<br>●<br>●<br>●<br>●<br>●<br>● | 公演一覧<br>注意                                                       | ご利用方法                        | 買い物かご           | 購入済チケットの確認 | 友の会口グイン    | 友の会本登録 |
|--------------------------------------|------------------------------------------------------------------|------------------------------|-----------------|------------|------------|--------|
| お知らせ                                 |                                                                  |                              |                 |            | $\bigcirc$ |        |
| ・毎日                                  | 午前3:00~4:00の間、淀                                                  | Ξ期メンテナンスのため、                 | すべてのサービスを一時停止さ  | せていただきます。  |            |        |
| 公演一覧                                 |                                                                  |                              |                 |            |            |        |
| 各公演を                                 | を選択すると公演の詳細がま                                                    | 長示されますので、詳細内                 | ]の「空席確認」ボタンを押して | ください。      |            |        |
| 1                                    | 第 17 回 弁論大会                                                      |                              |                 |            |            |        |
|                                      | 2018年12月24日(月)<br>西新井文化ホール<br><mark>仮売中</mark>                   | 13:30開演                      |                 |            |            |        |
| 2                                    | バイオリンリサイタル<br>2019年01月09日(水)<br>西新井文化ホール                         | 11:00開演                      |                 |            |            |        |
| 3                                    | 【sample自由席】第53<br>2019年01月27日(日)<br>西新井文化ホール<br><mark>阪売中</mark> | 3回足立区民合唱団 定期<br>14:00開演      | 演奏会             |            |            |        |
| 4                                    | 【sample自動採席】和<br>2019年03月21日(木)<br>西新井文化ホール<br>【読中               | 太鼓グループ彩 -sai- SAI<br>17:00開演 | LAND            |            |            |        |
|                                      | 佃↓桂紀倶藩→                                                          | <u>्रभ</u>                   | 利用規約            | 株守斎取引注(    |            |        |

① トップページの「友の会ログイン」をクリックします。

→「ログイン」画面が表示されます。

| ☆ ご利用方法 公演一覧 ご利用方法<br>☆ 西新井文化ホール                             |                                      | 買い物かご        | 購入済チケットの確認 | 友の会本登録 |  |  |  |  |  |  |
|--------------------------------------------------------------|--------------------------------------|--------------|------------|--------|--|--|--|--|--|--|
| このページは友の会本登録を済ませたお客様専用のログイン画<br>友の会本登録を行うにはまずギャラクシティ窓口で年会費のお | 画面です。<br>∂支払が必要になります。・               | くわしくはこちらをご覧く | ださい。       |        |  |  |  |  |  |  |
| ログイン                                                         |                                      |              |            |        |  |  |  |  |  |  |
| 友の会本登録時に入力されたメールアドレスとパスワードを入                                 | 友の会本登録時に入力されたメールアドレスとパスワードを入力してください。 |              |            |        |  |  |  |  |  |  |
| 電子メールアドレス:<br>パスワード:                                         |                                      |              |            |        |  |  |  |  |  |  |
| 戻る パスワードをお忘れの方は、各施設にお問合せください。                                | ログ·                                  | 12 3         |            |        |  |  |  |  |  |  |
|                                                              |                                      |              |            |        |  |  |  |  |  |  |
| 個人情報保護方針                                                     | 利用規約                                 | 特定商取         | 引法に基づく表示   |        |  |  |  |  |  |  |

- ② メールアドレスおよびパスワードを入力します。
- ③ ログインボタンをクリックします。
- →ログイン後のトップページ画面が表示されます。

| ●<br>●<br>●<br>●<br>●<br>●<br>●<br>●<br>●<br>●<br>●<br>●<br>●<br>●<br>●<br>●<br>●<br>●<br>● | 1993年<br>文化ホール                               | ようこそ<br><u>富士通 花<sup>-</sup></u>    | <u>子</u> さん          | 【入会中】        | 公演一覧   | 買い物かご    | ご利用方法    | マイページ | ログアウト |  |
|---------------------------------------------------------------------------------------------|----------------------------------------------|-------------------------------------|----------------------|--------------|--------|----------|----------|-------|-------|--|
| お知らせ                                                                                        |                                              |                                     |                      |              |        |          |          |       |       |  |
| ・毎日                                                                                         | F前3:00~4                                     | 4:00の間、                             | 定期メンテナンス             | くのため、す       | べてのサービ | スを一時停止させ | せていただきます | ŧ.    |       |  |
| 公演一覧                                                                                        |                                              |                                     |                      |              |        |          |          |       |       |  |
| 各公演を                                                                                        | 選択するとな                                       | 公演の詳細が                              | 表示されますのう             | で、詳細内の       | 「空席確認」 | ボタンを押してく | ください。    |       |       |  |
| 1                                                                                           | 第 17 回<br>2018年12<br>西新井文·<br><del>阪売中</del> | <sub>弁論大会</sub><br>2月24日(月)<br>化ホール | 13:30開演              |              |        |          |          |       |       |  |
| 2                                                                                           | バイオリ:<br>2019年01<br>西新井文·<br>販売中             | ンリサイタル<br>1月09日(水)<br>化ホール          | 11:00開演              |              |        |          |          |       |       |  |
| 3                                                                                           | 【sample<br>2019年01<br>西新井文<br>版売中            | e自由席】第<br>1月27日(日)<br>化ホール          | 53回足立区民合唱<br>14:00開演 | <b>団 定期演</b> | 奏会     |          |          |       |       |  |
| 4                                                                                           | 【sample<br>2019年03<br>西新井文·<br>阪売中           | e自動採席】<br>3月21日(木)<br>化ホール          | 和太鼓グループ彩<br>17:00開演  | -sai- SAI LA | ND     |          |          |       |       |  |
|                                                                                             |                                              |                                     |                      |              |        |          |          |       |       |  |

→選択した公演の詳細画面が表示されます。

| 公演一覧                                                                                                    |
|----------------------------------------------------------------------------------------------------|
| 各公演を選択すると公演の詳細が表示されますので、詳細内の「空席確認」ボタンを押してください。                                                                                       |
| 1<br>第 17回<br>弁論大会<br>2018年12月24日(月) 13:30開演<br>西新井文化ホール<br>原語中                                                                      |
| <ul> <li>2 バイオリンリサイタル</li> <li>2019年01月09日(水) 11:00開演</li> <li>西新井文化ホール</li> <li>(反命)</li> </ul>                                     |
| 空席確認 (4) 公演詳細                                                                                                    |
| 公演日:2019年01月09日(水)<br>開場:10:30<br>開演:11:00<br>会場:西新井文化ホール                                                                            |
| ※本公演は未就学児入場不可となります。<br>※お求めいただいたチケットのキャンセル、払い戻し、変更等はできません。<br>※車椅子での鑑賞をご希望のお客様はお問い合わせください。<br>※場内での飲食、写真撮影、録画、録音、携帯電話の使用は固くお断りいたします。 |
| 価格                                                                                                    |
| ● 全席指定一般     3,700円       ● 全席指定高校生以下     2,000円                                                                                     |
| 3 【sample自由席】第53回足立区民合唱団 定期演奏会<br>2019年01月27日(日) 14:00開演<br>西新井文(ルホール                                                                |

④ 空席確認ボタンをクリックします。

※公演詳細ボタンをクリックすると、公演の情報をさらに詳しくご覧いただけます。

ようこそ 【入会中】 公演一覧 買い物かご ご利用方法 マイページ ログアウト /) 足立区 85365 <u>富士通 花子</u> さん 8 西新井文化ホール (1)公演詳細 お知らせ (2)バイオリンリサイタル ご希望の座席をクリックし、座席を選択してください。 公演日 2019年01月09日(水) 選択している間に他のお客様が座席を確保することがあり 公演会場 西新井文化ホール ます。 開場 10:30 選択した座席は、20分以内にお申込を完了されるようお願 開演 11:00 いします。 20分経過後はお申込が正しく完了されない場合がございま す。 (4)座席選択  $(\mathbf{3})$ ଷ୍ ର୍ -チケット種類 ステージ 席種 券種 価格 ■ 全席指定 一般 3,700 円 全席指定 高校生以下 2,000 円 公演一覧へ 決 定 階 席 (6)\* (5)nnôn 000000 5 ₩₩₩ ₩₩ ₩ □□□□ て □□ 車椅子スペース 人區 ~ \_ \_ \_ \_ \_ \_ \_ \_ 階 席 2 レ して 個人情報保護方針 利用規約 特定商取引法に基づく表示

→公演のお知らせや座席レイアウトなどの詳細が表示されます。

※公演一覧へボタンをクリックすると、「公演一覧」画面へもどります。

公演のお知らせや座席レイアウトなどの画面の項目詳細は、以下のとおりです。

|     | 項目       | 説明                                                                                                   |
|-----|----------|----------------------------------------------------------------------------------------------------|
| (1) | 公演名      | 公演日・会場・開場時間・開演時間を確認できます。                                                                             |
| (2) | お知らせ     | 公演のお知らせを表示します。                                                                                       |
| (3) | 座席選択     | 座席のレイアウトを表示します。 <ul> <li>をクリックすると、座席レイアウトを拡大縮小できます。</li> <li>をクリックすると、座席レイアウトを表示・非表示にします。</li> </ul> |
| (4) | チケット種類   | 席種・券種・価格を表示します。                                                                                      |
| (5) | 公演一覧へボタン | クリックすると公演一覧へ遷移します。                                                                                   |
| (6) | 決定ボタン    | 座席・チケットの種類を選択し、クリックすると買い物かごへ遷移します。                                                                   |

2. チケットの予約申込み

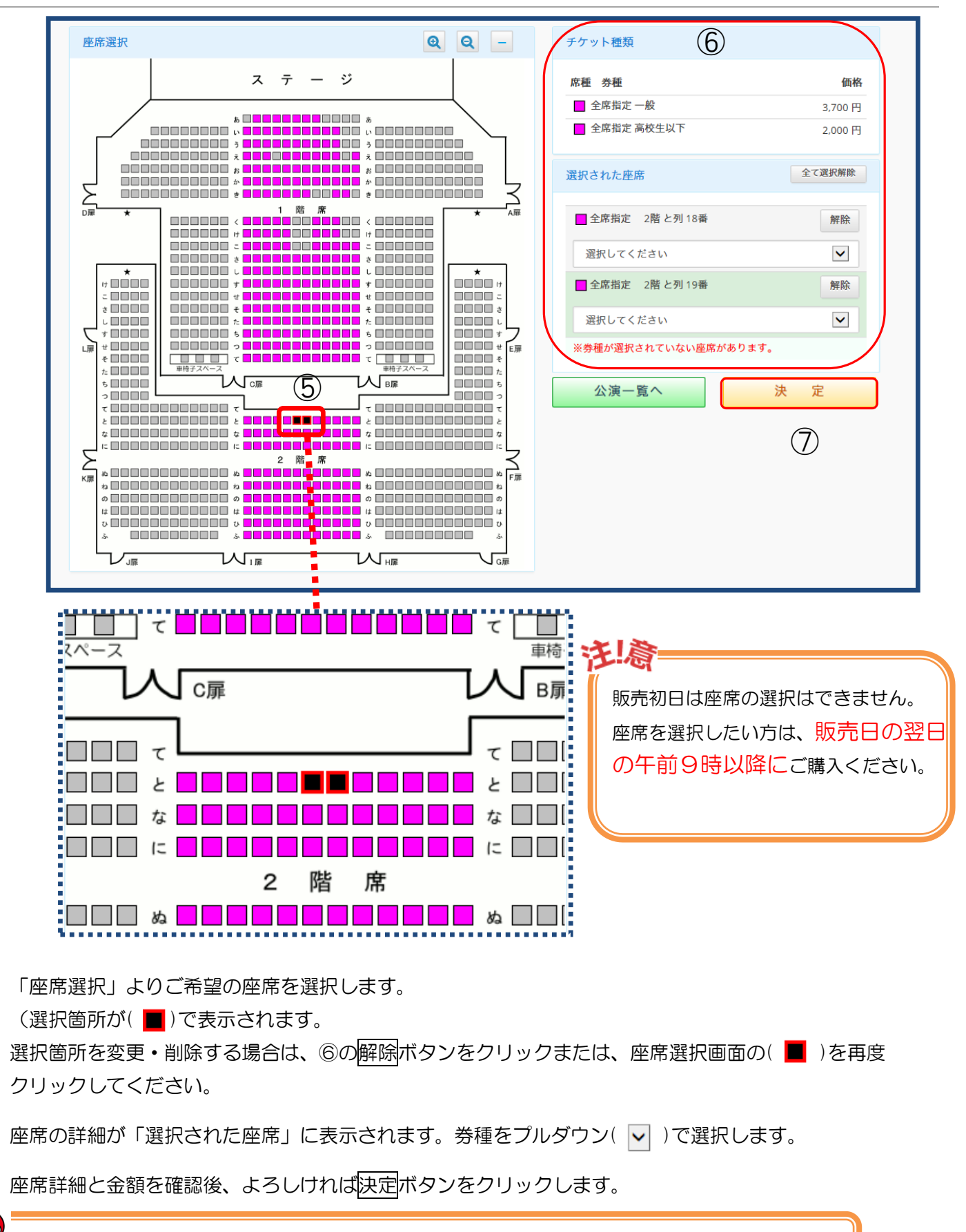

公演によって座席を直接指定できる場合と、枚数を選択する場合があります。

(5)

6

 $\overline{7}$ 

F

→ 買い物かご画面が表示されます。

| ようこそ<br>建立区 (#1111)##*<br>西新井文化ホール <u>富士通</u> | · 【入会中】<br>花子 さん | 公演一覧 買い物かご        | ご利用方法 マイページ                       | ログアウト          |
|-----------------------------------------------|------------------|-------------------|-----------------------------------|----------------|
| 取扱公演                                          |                  |                   |                                   |                |
| バイオリンリサイタル                                    | 2019             | 9年01月09日(水) 10:30 | 開場 11:00 開演                       | 詳細変更           |
| □ 全席指定 一般                                     | 2階と列             | 18番 【割引価格】        | 3,300 円 × 1枚 = 3,3                | 300 円 取消       |
| ■ 全席指定 一般                                     | 2階と列             | 19番【割引価格】         | <mark>3,300 円 × 1 枚 = 3,</mark> 3 | 300 円 取消       |
|                                               |                  | チケット金額            | 2 枚                               | 6,600 円        |
| 別の公演                                          | 寅も申込む            | 買い物かごを空にする        | お客様情報ノ                            | ( <del>)</del> |
| 個人情報保護方                                       | 針利用              | 規約                | 特定商取引法に基づく表示                      |                |

「取扱公演」で申込みする座席を確認します。

変更や座席の確認をおこないたい場合は、変更ボタンをクリックします。

取消がある場合は、取消ボタンをクリックします。

⑧ 確認後よろしければ、お客様情報入力へボタンをクリックします。

〔別の公演も申込んだ場合〕

| ようこそ<br><u> 足立区 MMUNUTE</u><br>西新井文化ホール <u> 富士通 花子</u> さん | 【入会中】 公演一覧  | こ 買い物かご ご利    | 川用方法 マイィ | ページ ログア | <b>'ウト</b> |
|-----------------------------------------------------------|-------------|---------------|----------|---------|------------|
| 取扱公演                                                      |             |               |          |         |            |
| パイオリンリサイタル                                                | 2018年12月24日 | 日(月) 13:00 開場 | 13:30 開演 |         | 変更         |
| ■ 全席指定 高校生以下                                              | 1階 い列 17番   | 0             | 円 × 1枚 = | 0円      | 取消         |
| 全席指定 高校生以下                                                | 1階 い列 18番   | 0             | 円 × 1枚 = | 0円      | 取消         |
| 第17回 弁論大会                                                 | 2019年01月09日 | 日(水) 10:30 開場 | 11:00 開演 | 詳細      | 変更         |
| □ 全席指定 一般                                                 | 2階と列 18番    | 【割引価格】 3,300  | 円 × 1枚 = | 3,300 円 | 取消         |
| ■ 全席指定 一般                                                 | 2階と列 19番    | 【割引価格】 3,300  | 円 × 1枚 = | 3,300 円 | 取消         |
|                                                           |             | チケット金額        | 4 枚      | 6,600 円 |            |
| 別の公演も申込む                                                  | 買い物かる       | きを空にする        | お客様情     | 報入力へ    | 8)         |
| 個人情報保護方針                                                  | 利用規約        | 特定            | 間取引法に基づく | 表示      |            |

※買い物かごの中身をキャンセルする場合は、買い物かごを空にするボタンをクリックします。

仮予約中の明細が削除されます。

→「お客様情報の入力」画面が表示されます。

9

| ▲<br>●<br>局立区 ★山市<br>西新井文化ホール                                                                             | よつこそ<br><u>富士通 花子</u> さん                                       | [人云中]                                  | 公演一覧                         | 買い物かご                          | ご利用方法               | マイページ           | ログアウト        |
|----------------------------------------------------------------------------------------------------|----------------------------------------------------------------|----------------------------------------|------------------------------|--------------------------------|---------------------|-----------------|--------------|
| 6客様情報の入力                                                                                                  |                                                                |                                        |                              |                                |                     |                 |              |
| 受渡方法・お客様情報<br>よろしければ「次へ」                                                                                  | (発送先)の入力、確認を行<br>ボタン、変更がある場合                                   | ってください。<br>は内容を変更後「                    | 「次へ」ボタン                      | を押してくださ                        | <b>1</b>            |                 |              |
| <ul> <li>ご記入の注意点         <ol> <li>環境依存文字<br/>例)「IV」「(<br/>2. ご住所はアバ・<br/>3. *のついてい</li> </ol> </li> </ul> | ・半角カナ・常用漢字以外<br>①」「ア」「キ」「高」「崎<br>ート・マンション名などの<br>ヘる項目は必須項目ですの1 | の漢字は、文字(<br>」など<br>建物名・部屋番<br>で、必ずご入力く | とけの原因とな<br>号まで正確に∂<br>ださるようお | なるためご使用に<br>ご記入ください。<br>願いします。 | こなれません。             |                 |              |
| •••••                                                                                                    |                                                                |                                        |                              |                                |                     |                 |              |
| 【受渡方法】                                                                                                    |                                                                |                                        |                              |                                |                     |                 |              |
| お受取・お支払方法                                                                                                 | *                                                              | 手ケットは                                  | ist da つ つ 編 imi             | 愛口 赤わぶ(+取                      | わください               |                 |              |
| ○区内22園所窓∟                                                                                                 | (現金)                                                           | オラットはお支払は現                             | 金のみとなり                       | ます。                            | UTRAN.              |                 |              |
| ○区内22箇所窓口                                                                                                 | (セブン・イレブン)                                                     | チケットは<br>セブン・イ                         | 公区内22箇<br>レブンでお支             | 所窓口でお受け<br>払ください。              | 取りください。             |                 |              |
| ○区内22箇所窓口                                                                                                 | 1 (ローソン)                                                       | チケットは<br>ローソンで                         | 公区内22箇<br>お支払くださ             | 所窓口でお受け<br>い。                  | 取りください。             |                 |              |
|                                                                                                    |                                                                | LA                                     |                              | מחב                            |                     |                 |              |
| ○区内22箇所窓口                                                                                                 | 1 (ファミリーマート)                                                   | チケットは<br>ファミリー<br>Fam                  | 公区内22箇<br>マートでお支<br>ilyMart  | 所窓口でお受け<br>払ください。              | 取りください。             |                 |              |
| ○区内22箇所窓□                                                                                                 | 1 (デイリーヤマザキ)                                                   | Fryka<br>Fryka<br>Fam                  | 公区内22箇<br>マザキ/ヤマサ<br>ilyMart | 所窓口でお受け<br>fキデイリースト            | 取りください。<br>アでお支払くだ  | さい。             |              |
| ○ホール当日引渡し                                                                                                 | ッ (デイリーヤマザキ)                                                   | デイリーヤ<br>チケットは<br>20                   | マザキ/ヤマサ<br>公演日にギャ            | 『キデイリースト<br>ラクシティ内西            | アでお支払くだ<br>新井文化ホール, | さい。<br>入口で引渡しとれ | <b>よります。</b> |
| ○ホール当日引渡し                                                                                                 | ノ (ミニストップ)                                                     | セイコーマ<br>チケットは                         | -<br>'ートでお支払<br>:公演日にギャ      | ください。<br>ラクシティ内西               | 新井文化ホール。            | 入口で引渡しとな        | なります。        |
| 【お友様情報】                                                                                                   |                                                                |                                        |                              |                                |                     |                 |              |
| お名前 *                                                                                                    | 富士通                                                            | 花子                                     |                              |                                |                     |                 |              |
|                                                                                                    | 20文<br>フジツ                                                     | 字以内で入力して・<br>ウ ハナコ                     | ください。姓と:                     | 名の間にはスペー                       | スを入れてくださ            | U10             |              |
| 79 <i>7</i> 7                                                                                             | 全角;                                                            | カナ 20文字以内で                             | 入力してくださ                      | い。姓と名の間に                       | はスペースを入れ            | れてください。         |              |
| 理絡先 1 *                                                                                                   | U3-995<br>半角                                                   | め字とハイフン 20                             | 文字以内で入力                      | してください。                        |                     |                 |              |
| ) 理帕先 Z                                                                                                   | [例])08<br>半角                                                   | i0-0123-4567<br>数字とハイフン 20             | 文字以内で入力                      | してください。                        |                     |                 |              |
| 郵便番号 *                                                                                                    | 030<br>半角                                                      | - 9999<br>数字で入力してくた                    | 住所検索<br>どさい。                 |                                |                     |                 |              |
| 住所1 *                                                                                                    | 東京都                                                            | 足立区〇〇1-<br>府県名から25文字                   | 1 — 1<br>以内で入力して             | ください。                          |                     |                 |              |
| 住所2                                                                                                    | र×                                                             | ション名などを253                             | 文字以内で入力                      | してください。                        |                     |                 |              |
|                                                                                                    |                                                                | 1・2に入りきらな                              | い場合はこち                       | らに25文字以内で                      | 入力してください            | ••              |              |
| 住所3                                                                                                    | 住所                                                             |                                        |                              |                                |                     |                 |              |
| 住所3<br>【その他】<br>メキキ つわれわにす                                                                                | 住所                                                             |                                        |                              |                                |                     |                 |              |

ご記入にあたっての注意点をご確認のうえ、お客様情報の入力をおこなってください。

⑨ お支払方法・受渡方法・お客様情報(発送先)の入力をおこなってください。

※【受渡方法】はご希望のお受取・お支払方法にチェック(●)をつけてください。

10 入力内容を確認し、次へボタンをクリックします。

→お申込情報の確認画面が表示されます。

|                                      | 1970           |                                                                  |           | 2019年01月09日(水)   | 10:30 開場  | 11:00 開演           |         |
|--------------------------------------|----------------|------------------------------------------------------------------|-----------|------------------|-----------|--------------------|---------|
|                                      | 全席指定           | 一般                                                               | 2階 と列 18番 | 【割引価格】           | 3,300 円 × | 1枚 =               | 3,300 円 |
|                                      | 全席指定           | 高校生以下                                                            | 2階 と列 19番 |                  | 2,000 円 × | 1枚 =               | 2,000 円 |
|                                      |                |                                                                  |           | チケット金額:<br>合計金額: |           | 5,300 円<br>5,300 円 |         |
| 【受取方法】                               |                |                                                                  |           |                  |           |                    |         |
| お受取・お支払                              | 方法             | 区内22箇所窓口(ロー)                                                     | ノン)       |                  |           |                    |         |
| 【お客様情報】                              |                |                                                                  |           |                  |           |                    |         |
| お名前<br>フリガナ<br>連絡先 1<br>郵便番号<br>住所 1 |                | 富士通 花子<br>フジツウ ハナコ<br>097-534-9464<br>870 - 8551<br>大分県大分市東春日町 1 | 7 – 5 8   |                  |           |                    |         |
| 【その他】                                |                | ,,                                                               |           |                  |           |                    |         |
| お知りになった                              | メディア           | メール                                                              |           |                  |           |                    |         |
| チケット申込後(<br>公演、座席、日(                 | のキャンセ<br>付を再度ご | ルはできません。<br>確認の上、「申込」ボタン                                         | を押してください。 |                  |           |                    |         |
|                                      | 修正             |                                                                  | ŧ         | ž II             |           | 申込中山               | :       |

① 入力内容を確認し、申込ボタンをクリックします。

※変更がある場合は、修正ボタンをクリックします。 「お客様情報の入力」画面に遷移し、内容の変更をおこないます。

※申込みを中止する場合は、申込中止ボタンをクリックします。「トップページ」画面へ遷移します。

- →「申込完了」画面が表示されます。
  - 予約手続きは完了となります。

| ようる<br>の<br>た立区 #####<br>西新井文化ホール <u>富士</u>                                        | こそ    【入会中】<br>通 <u>花子</u> さん                                | 公演一覧 買い                                                             | 物かご ご利用方法               | マイページ | ログアウト |
|------------------------------------------------------------------------------------|--------------------------------------------------------------|---------------------------------------------------------------------|-------------------------|-------|-------|
| 申込完了                                                                               |                                                              |                                                                     |                         |       |       |
| お申込みありがとうござい<br>お客様のメールアドレスへ<br>※メールが届かない場合に<br>【お支払方法】                            | ヽました。<br>、申し込み確認メールを送信しました≀<br>は、お手数ですが、お問合せ窓口ます             | ので、ご確認くださ<br><mark>でご連絡ください。</mark>                                 | u،                      |       |       |
| ファミリーマートで以         お支払期限:2018         登録氏名:フジツ         お客様番号:FM4         確認番号:1234 | 下の番号にてお支払ください。<br>8年12月18日<br>ウ ハナコ<br>426984392<br>45       | お支払方法サイトへ<br>※ 別画面が開                                                | きます。                    |       |       |
|                                                                                    |                                                              |                                                                     |                         |       |       |
|                                                                                    |                                                              |                                                                     |                         |       |       |
|                                                                                    | 【お問合せはこちらま                                                   | で】                                                                  |                         |       |       |
|                                                                                    | E-mail:infomirai@<br>Tel: 03-5242-81<br>開館時間9:<br>日、8月を除く)元日 | <mark>⊉galaxcity.jp</mark><br>161<br>00~21:30 休館日 毎<br>∃ ※1・3・9月に連編 | :月第2月曜日(祝日の際は<br>読休館日あり | P     |       |
|                                                                                    |                                                              |                                                                     |                         |       |       |

登録済みのメールアドレスへ「お申し込みの確認」メールが届きますので、ご確認ください。

→「お申込みの確認」メールが送られます。

```
富士通 花子 様
足立区西新井文化ホールチケット予約システムのチケットをお申込いただき まして、誠にありがとうございます。
以下のお申込内容をご確認くださいますようお願い申し上げます。
お申込完了日時: 2018年 12月 10日 16:29
予約番号:50
【パイオリンリサイタル】 2019年 01月 09
__⊶r00分開演
全席指定 → 般
1枚 =
日(水)11時 00分開演
                     1階 こ列 18番
                                     3,300円 ×
        3,300円 【割引価格】
                    1階 こ列 19番
    全席指定 高校生以下
                                     2.000円 ×
1枚=
        2.000円
小計:5,300円
合計: 5,300円
総合計: 5,300円(税込)
お支払方法:区内22箇所窓口(ファミリーマート)
ファミリーマートで以下の番号にてお支払ください。
  お支払期限: 2018年 12月 18日
  登録氏名:フジッウ ハナコ
お客様番号:FM4426984392
  確認番号 : 12345
************
お支払いは「ファミリーマート」でお願い致します。
チケットは公演日前日までに区内22箇所窓口でお受け取りください。コンビーエエンスストアでは発券できませんのでご了承ください。
※「区内22箇所窓口」とはギャラクシティを含む足立区内22箇所の販売窓口です。所在地は
http://www.city.adachi.tokyo.jp/bunka/22madoguchi.html をご覧ください。
※各コンビニの支払方法は
http://www.city.adachi.tokyo.jp/bunka/convini.html をご覧ください。
この登録に心あたりのない場合。
infomirai@galaxcity.jp にこのメールを転送してください。
お手数をおかけいたしますが、よろしくお願い申し上げます。
公演・お申込内容などに関するお問合せ
ギャラクシティ
E-mail: infomirai@galaxcity.jp
Tel:03-5242-8161
※当メールはコンピュータによって自動的に送信されています。
※当メール返信でのお問い合わせは、システム上ご回答できません。
```

お支払いは「ご指定の支払い先」でお願いいたします。 チケットは公演日前日までに区内22箇所窓口でお受け取りください。 コンビニエンスストアでは発券できませんので、ご了承ください。

 ※「区内22箇所窓口」とはギャラクシティを含む足立区内22箇所の販売窓口です。所在地は http://www.city.adachi.tokyo.jp/bunka/22madoguchi.html をご覧ください。

※ 各コンビニの支払方法は

http://www.city.adachi.tokyo.jp/bunka/convini.html をご覧ください。

## 3. 友の会に会員登録されている方の専用メニュー

3.1 利用情報の変更

会員登録をされた方は、ログインをおこなうと登録者専用画面が表示されます。 ご利用者様の登録情報の変更、追加、削除などをおこなうことができます。

|      |                                                                        |                   | $\bigcirc$                |  |
|------|------------------------------------------------------------------------|-------------------|---------------------------|--|
|      | 公演一覧 ご利用方法<br>区が時間<br>特文化ホール                                           | 買い物かご             | 購入済チケットの確認 友の会ログイン 友の会本登録 |  |
| お知らせ | t                                                                      |                   |                           |  |
| ・毎   | 日午前3:00~4:00の間、定期メンテナンスの;                                              | ため、すべてのサービスを一時停止さ | させていただきます <b>。</b>        |  |
| 公演一覧 | Ĩ                                                                      |                   |                           |  |
| 各公演  | 『を選択すると公演の詳細が表示されますので、                                                 | 詳細内の「空席確認」ボタンを押して | てください。                    |  |
| 1    | 第 17 回 弁論大会<br>2018年12月24日(月) 13:30開演<br>西新井文化ホール<br>(12売中)            |                   |                           |  |
| 2    | バイオリンリサイタル<br>2019年01月09日(水) 11:00開演<br>西新井文化ホール<br>(元号中)              |                   |                           |  |
| 3    | 【sample自由席】第53回足立区民合唱団<br>2019年01月27日(日) 14:00開演<br>西新井文化ホール<br>【255中  | 定期演奏会             |                           |  |
| 4    | 【sample自動採席】和太鼓グループ彩 -sa<br>2019年03月21日(木) 17:00開演<br>西新井文化ホール<br>(記号) | i- SAI LAND       |                           |  |
|      | 個人情報保護方針                                                               | 利用規約              | 特定商取引法に基づく表示              |  |

① トップ画面から「友の会ログイン」をクリックします。

(4)

→「ログイン」画面が表示されます。

| 公演一覧 ご利用方法<br>愛 西新井文化ホール                                     |                       | 買い物かご        | 購入済チケットの確認 | 友の会本登録 |
|--------------------------------------------------------------|-----------------------|--------------|------------|--------|
| このページは友の会本登録を済ませたお客様専用のログイン画<br>友の会本登録を行うにはまずギャラクシティ窓口で年会費のお | 回面です。<br>∂支払が必要になります。 | くわしくはこちらをご覧く | ださい。       |        |
| ログイン                                                         |                       |              |            |        |
| 友の会本登録時に入力されたメールアドレスとパスワードをノ<br>                             | 、力してください。             |              |            |        |
| 電子メールアドレス:<br>パスワード:                                         |                       |              |            |        |
| 戻る<br>パスワードをお忘れの方は、各施設にお問合せください。                             | <u>ロ</u> グ            | 1× (3)       |            |        |
|                                                              |                       |              |            |        |
| 個人情報保護方針                                                     | 利用規約                  | 特定商取         | 引法に基づく表示   |        |

- ② メールアドレスおよびパスワードを入力します。
- ③ ログインボタンをクリックします。
- → ログイン後のメインメニュー画面が表示されます。

| ● <sup>2</sup> 立区 總服<br>● 西新井文化 | ようこそ 【入会中】 公演一覧 買い物かご ご利用方法 マイベージ ログアウト<br>「ホール 富士通 花子 さん                              |
|---------------------------------|----------------------------------------------------------------------------------------|
| お知らせ                            |                                                                                        |
| • 毎日午前                          | j3:00~4:00の間、定期メンテナンスのため、すべてのサービスを一時停止させていただきます。                                       |
| 公演一覧                            |                                                                                        |
| 各公演を選                           | 択すると公演の詳細が表示されますので、詳細内の「空席確認」ボタンを押してください。                                              |
| 1                               | 第 17 回 弁論大会<br>2018年12月24日(月) 13:30開演<br>西新井文化ホール<br>1970年                             |
| 2                               | バイオリンリサイタル<br>2019年01月09日(水) 11:00開演<br>西新井文化ホール<br><sup>1920年</sup>                   |
| 3                               | 【sample自由席】第53回足立区民合唱団 定期演奏会<br>2019年01月27日(日) 14:00開演<br>西新井文化ホール<br><sup>12060</sup> |
| 4                               | 【sample自動採席】和太鼓グループ彩 -sai- SAI LAND<br>2019年03月21日(木) 17:00開演<br>西新井文化ホール              |
|                                 |                                                                                        |

④ マイページボタンをクリックします。

|            | 入<br>足立区 (11751)<br>西新井文化ホール | ようこそ<br><u>富士通 花子</u> さん | 【入会中】         | 公演─覧<br>(1)  | <sub>買い物かご</sub><br>(2) | ご<br>で利用方法<br>( <b>3</b> ) | マイページ<br>(4)          | ログアウト<br>(5)  |  |
|------------|------------------------------|--------------------------|---------------|--------------|-------------------------|----------------------------|-----------------------|---------------|--|
| <b>२</b> . | イページ                         |                          |               |              |                         |                            |                       |               |  |
|            | 会員登録状況                       |                          |               |              |                         |                            |                       |               |  |
|            | 友の会                          |                          |               | 入会中(         | 会員番号 111111             | 1) (期間                     | 罰:2018/11/28          | ~ 2019/11/30) |  |
|            |                              | 5                        | 用情報変更<br>申込履歴 | ご登録さ<br>ご購入の | をれたお客様情報<br>シチケットの確認    | の確認と変更が<br>ができます。(「        | できます。( <b>(</b><br>7) | 6)            |  |
|            |                              | 個人情報保護方針                 |               | 利用規約         |                         | 特定商                        | 海取引法に基づく              | く表示           |  |

⑤ 利用情報変更ボタンをクリックします。 P25へ

申込履歴ボタンをクリックすると、チケットの申込み履歴一覧が表示されます。 P28 3.2 申込履歴の確認 を参照してください。

マイページ画面項目の詳細を以下に記載します。

|                | 項目        | 説明                              |
|----------------|-----------|---------------------------------|
| (1)            | 公演        | クリックすると、利用登録者専用トップ画面を表示します。     |
| (1)            |           | お知らせ・公演検索・公演一覧が表示されます。          |
| (2)            | 買い物かご     | クリックすると、現在申込みの公演チケットの詳細が表示されます。 |
|                |           | クリックすると、チケットインターネット予約システムご利用案内が |
| $(\mathbf{a})$ |           | 表示され、各種手続き方法をご覧いただけます。          |
| (3)            | この用力法     | お申込み方法・チケット購入方法・お支払方法などについて参照でき |
| _              |           | ます。                             |
|                |           | 会員登録状況の確認、変更ができます。              |
| (4)            | マイページ     | お客様情報の確認、変更ができます。               |
|                |           | ご購入履歴が確認できます。                   |
|                |           | クリックすると、ログアウト確認画面が表示され、終了する場合は  |
| (5)            |           | 「はい」を選択すると、ログイン前メインメニューへ遷移します。  |
| (6)            | 利用情報変更ボタン | ご登録済みのお客様情報の確認、変更がおこなえます。       |
| (7)            | 申込履歴ボタン   | チケットの申込み履歴一覧が表示されます。            |

→「お客様情報の変更」画面が表示されます。

| よう<br>■ 2立区 //////*<br>■ 西新井文化ホール 富士                                           | 5こそ 【入会中】 公演一覧 買い物かご ご利用方法 マイページ ログアウト<br><u>上通 花子</u> さん                                                                                                |
|--------------------------------------------------------------------------------|----------------------------------------------------------------------------------------------------|
| お客様情報の変更                                                                       |                                                                                                    |
| 変更したい項目を修正し、                                                                   | 「次へ」ボタンを押してください。                                                                                                    |
| <ul> <li>■ ご記入の注意点         <ol> <li>環境依存文字・半角<br/>例)「V」「①」</li></ol></li></ul> | ŋカナ・常用漢字以外の漢字は、文字化けの原因となるためご使用になれません。<br>「7」「キ」「高」「崎」など<br>・マンション名などの建物名・部屋番号まで正確にご記入ください。<br><ールを送信しますので、電子メールアドレスはお間違いのないよう入力してください。<br>目は、必ず入力してください。 |
| 【お客様情報】                                                                        |                                                                                                    |
| お名前 <sup>*</sup>                                                               | 富士通 花子<br>20文字以内で入力してください。姓と名の間にはスペースを入れてください。                                                                                                    |
| フリガナ *                                                                         | フジツウ ハナコ<br>全角カナ20文字以内で入力してください。姓と名の間にはスペースを入れてください。                                                                                                    |
| 電子メールアドレス <sup>*</sup>                                                         | hana.fujitsu@adachi.xxx.com<br>半角灰小文字・数字・記号48文字以内で入力してください。                                                                                              |
| メールアドレス確認 *                                                                    | hana.fujitsu@adachi.xxx.com<br>確認の為、電子メールアドレスと同じものを入力してください。                                                                                             |
| 連絡先 1 *                                                                        | 03-9999-9999<br>半角数字とハイフン20文字以内で入力してください。                                                                                                    |
| 連絡先2                                                                           | 例)080-0123-4567<br>半角数字とハイフン20文字以内で入力してください。                                                                                                    |
| 郵便番号 *                                                                         | 030         -         9999         住所検索           半角数字で入力してください。                                                                                         |
| 住所1 *                                                                          | 東京都足立区○○1-1-1<br>都道府県名から25文字以内で入力して下さい。                                                                                                    |
| 住所2                                                                            | (例) ロンイツ108号<br>マンション名などを25文字以内で入力して下さい。                                                                                                    |
| 住所3                                                                            | 住所1・2に入りきらない場合はこちらに25文字以内で入力してください。                                                                                                    |
| 生年月日 *                                                                         | 1985     年     1     月     日       半角数字で入力してください。                                                                                                    |
| 性別 *                                                                           | <ul> <li>○ 男性 ● 女性</li> <li>性別を選択してください。</li> </ul>                                                                                                    |
| 【パスワード変更】                                                                      |                                                                                                    |
| 現パスワード                                                                         | パスワードを変更する場合は、現パスワードを入力してください。                                                                                                    |
| 新パスワード                                                                         | 英大文字・英小文字・数値・記号の内3種類以上を含む必要があります。[8文字以上16文字以内]                                                                                                    |
| 新パスワード確認                                                                       | 確認の為、新パスワードと同じものを入力してください。                                                                                                    |
| 【その他】                                                                          |                                                                                                    |
| ダイレクトメール *                                                                     | ○受け取る ●受け取らない<br>ダイレクトメール(公演チラシ等)を希望するお客様は「受け取る」をチェックしてください。                                                                                             |
|                                                                                | R G X A                                                                                                    |
|                                                                                |                                                                                                    |

⑥ ご記入にあたっての注意点をご確認のうえ、変更したい項目を修正します。

⑦ 次へボタンをクリックします。

→「お客様情報の確認」画面が表示されます。

| →<br>展立区 きょうさつ<br>画新井文化ホール 昌 | ようこそ<br>富 <u>士通 花子</u> さん     | 【入会中】      | 公演一覧   | 買い物かご    | ご利用方法   | マイページ | ログアウト |
|------------------------------|-------------------------------|------------|--------|----------|---------|-------|-------|
| お客様情報の確認                     |                               |            |        |          |         |       |       |
| 入力されたお客様情報の<br>情報が正しければ「この   | 各項目をご確認ください。<br>内容で登録する」、修正があ | ある場合は「     | 内容を修正す | る」ボタンを押し | ってください。 |       |       |
| 【お客様情報】                      |                               |            |        |          |         |       |       |
| お名前                          | 富士通花子                         |            |        |          |         |       |       |
| フリガナ                         | フジツウ ハナコ                      |            |        |          |         |       |       |
| 電子メールアドレス                    | hana.fujitsu@adach            | ni.xxx.com | 1      |          |         |       |       |
| 連絡先1                         | 03-9999-9999                  |            |        |          |         |       |       |
| 連絡先2                         |                               |            |        |          |         |       |       |
| 郵便番号                         | 030-9999                      |            |        |          |         |       |       |
| 住所1                          | 東京都足立区〇〇1-1                   | 1 — 1      |        |          |         |       |       |
| 住所2                          |                               |            |        |          |         |       |       |
| 住所3                          |                               |            |        |          |         |       |       |
| 生年月日                         | 1985 年 01 月 01 日              |            |        |          |         |       |       |
| 性別                           | 女                             |            |        |          |         |       |       |
| パスワード                        |                               |            |        |          |         |       |       |
| 【その他】                        |                               |            |        |          |         |       |       |
| ダイレクトメール                     | 受け取らない                        |            | 8      |          |         |       |       |
|                              | 内容を修正する                       | 3          |        | この内容で登録  | する      |       |       |

⑧ 入力内容を確認し、内容に修正がある場合は内容を修正するボタンをクリックします。 「お客様情報の変更」画面へ遷移します。再度修正をおこなってください。

内容が正しければこの内容で登録するボタンをクリックします。

→「お客様情報の変更完了」画面が表示されます。

| ♪ 足立区 5800000<br>西新井文化ホール | ようこそ<br><u>富士通 花子</u> さん                                                              | 【入会中】                       | 公演一覧    | 買い物かご     | ご利用方法    | マイページ | ログアウト |  |
|---------------------------|---------------------------------------------------------------------------------------|-----------------------------|---------|-----------|----------|-------|-------|--|
| お客様情報の変更完了                |                                                                                       |                             |         |           |          |       |       |  |
| お客様情報の変更を完了し              | ました。                                                                                  |                             |         |           |          |       |       |  |
|                           | 【お問合せはこちらまで】<br>E-mail:infomirai@gal<br>Tel: 03-5242-8161<br>開館時間9:00〜<br>3・9月に連続休館日あ | axcity.jp<br>21:30 休館日<br>り | 毎月第2月曜日 | (祝日の際は翌日、 | 8月を除く)元日 | ₩1 ·  |       |  |
|                           |                                                                                       |                             | 公演一覧へ   |           |          |       |       |  |

お客様情報の変更手続きは完了となります。

| È |                                           |
|---|-------------------------------------------|
| Ĩ | 登録メールアドレスに「お客様情報の変更完了」メールが届きますので、ご確認ください。 |

3. 友の会に会員登録されている方の専用メニュー

3.2 申込履歴の確認

ご購入済みチケットの申込履歴を確認することができます。

| * | 人<br>足立区 赤非<br>西新井文 | 公演一覧<br>化ホール                                                    | ご利用方法                         | 買い物かご           | 購入済チケットの確認 | 友の会口グイン | 友の会本登録 |
|---|---------------------|-----------------------------------------------------------------|-------------------------------|-----------------|------------|---------|--------|
| ¥ | お知らせ                |                                                                 |                               |                 |            | (1)     |        |
|   | ・毎日午                | 前3:00~4:00の間、                                                   | 定期メンテナンスのため、                  | すべてのサービスを一時停止さ  | ぜていただきます。  |         |        |
| 1 | 〉演一覧                |                                                                 |                               |                 |            |         |        |
|   | 各公演を選               | 選択すると公演の詳細が                                                     | 表示されますので、詳細内                  | 回の「空席確認」ボタンを押して | てください。     |         |        |
|   | 1                   | 第 17 回 弁論大会<br>2018年12月24日(月)<br>西新井文化ホール<br>仮売中                | 13:30開演                       |                 |            |         |        |
|   | 2                   | バイオリンリサイタル<br>2019年01月09日(水)<br>西新井文化ホール<br>(取売中)               | 11:00開演                       |                 |            |         |        |
|   | 3                   | 【sample自由席】第5<br>2019年01月27日(日)<br>西新井文化ホール<br><mark>阪売中</mark> | 53回足立区民合唱団 定期<br>14:00開演      | 演奏会             |            |         |        |
|   | 4                   | 【sample自動採席】<br>2019年03月21日(木)<br>西新井文化ホール<br><mark>販売中</mark>  | 和太鼓グループ彩 -sai- SAI<br>17:00開演 | LAND            |            |         |        |
|   |                     | 個人情報保護                                                          | 方針                            | 利用規約            | 特定商取引法に    | 二基づく表示  |        |

① トップ画面から「友の会ログイン」をクリックします。

→「ログイン」画面が表示されます。

| (学)西新                                                                                                    | 井文化ホール                                                                                                    |                                       |          |  |
|----------------------------------------------------------------------------------------------------|----------------------------------------------------------------------------------------------------|---------------------------------------|----------|--|
| このペー<br>友の会本                                                                                                    | ジは友の会本登録を済ませたお客様専用のログイン画面です。<br>登録を行うにはまずギャラクシティ窓口で年会費のお支払が必要になります。く                                                                                                    | わしくはこちらをご覧く                           | ださい。     |  |
| ログイン                                                                                                    |                                                                                                    |                                       |          |  |
| 友の会本                                                                                                    | 登録時に入力されたメールアドレスとパスワードを入力してください。                                                                                                    |                                       |          |  |
| 雨之又-                                                                                                    |                                                                                                    |                                       |          |  |
| パスワー                                                                                                    | -F:                                                                                                    |                                       |          |  |
|                                                                                                    | 戻るログ・                                                                                                    | (> (3)                                |          |  |
| パスワー                                                                                                    | - ドをお忘れの方は、各施設にお問合せください。                                                                                                    |                                       |          |  |
|                                                                                                    |                                                                                                    |                                       |          |  |
|                                                                                                    | 個人情報保護方針 利用規約                                                                                                    | 特定商取                                  | 引法に基づく表示 |  |
|                                                                                                    |                                                                                                    |                                       |          |  |
| ールア<br>グイン<br>グイン                                                                                                    | マドレスおよびパスワードを入力します。                                                                                                    | ご利用方法 マイペー                            | ジログアウト   |  |
| ールア<br>グイン<br>グイン<br>参<br><sup>(本知らt)</sup>                                                                                                    | <ul> <li>アドレスおよびパスワードを入力します。</li> <li>ボタンをクリックします。</li> <li>ノ後のメインメニュー画面が表示されます。</li> <li>メラこそ [入会中] 公演一覧 買い物かご<br/>富士通 花子 さん</li> <li>ビ</li> <li>Et</li> <li>Et<th>④<br/>ご利用方法 マイペー<br/>せていただきます。</th><th>ジログアウト</th><th></th></li></ul> | ④<br>ご利用方法 マイペー<br>せていただきます。          | ジログアウト   |  |
| <ul> <li>ールア</li> <li>グイン</li> <li>グイン</li> <li>が 話</li> <li>お知られ</li> <li>・毎</li> <li>公演一番</li> </ul>                                                                                                    | <ul> <li>アドレスおよびパスワードを入力します。</li> <li>ボタンをクリックします。</li> <li>ノ後のメインメニュー画面が表示されます。</li> <li>ノ後のメインメニュー画面が表示されます。</li> <li>パ会中】 公演一覧 買い物かご<br/>第井文化ホール 富士通 花子 さん</li> <li>世</li> <li>田午前3:00~4:00の間、定期メンテナンスのため、すべてのサービスを一時停止されます。</li> </ul>                                                                                                    | ④<br>ご利用方法 マイペー<br>せていただきます。          | ジログアウト   |  |
| <ul> <li>ールア</li> <li>グイン</li> <li>グイン</li> <li>ショ</li> <li>本毎</li> <li>公演一5</li> <li>各公約</li> </ul>                                                                                                    | アドレスおよびパスワードを入力します。<br>ボタンをクリックします。<br>ノ後のメインメニュー画面が表示されます。<br>ようこそ [入会中] 公演一覧 買い物かご<br>第井文化ホール 富士通 花子 さん<br>世<br>日午前3:00~4:00の間、定期メンテナンスのため、すべてのサービスを一時停止さ<br>度<br>度を選択すると公演の詳細が表示されますので、詳細内の「空席確認」ボタンを押して                                                                                                    | ④<br>ご利用方法 マイペー<br>せていただきます。<br>ください。 | ジログアウト   |  |
| <ul> <li>ールア</li> <li>グイン</li> <li>グイン</li> <li>参り <ul> <li>参り <ul> <li>(本)</li> <li>(本)</li> <li>((-1))</li> <li>((-1))</li></ul></li></ul></li></ul> | <ul> <li>マドレスおよびパスワードを入力します。</li> <li>ボタンをクリックします。</li> <li>ノ後のメインメニュー画面が表示されます。</li> <li>レ後のメインメニュー画面が表示されます。</li> <li>レスタートンスのため、すべてのサービスを一時停止されます。</li> <li>第井文化ホール</li> <li>変量</li> <li>資産選択すると公演の詳細が表示されますので、詳細内の「空席確認」ボタンを押して</li> <li>第17回 弁論大会<br/>2018年12月24日(月) 13:30開演<br/>西新井文化ホール</li> </ul>                                                                                                    | ④<br>ご利用方法 マイペー<br>せていただきます。<br>ください。 | ジログアウト   |  |
| <ul> <li>ールア</li> <li>グイン</li> <li>グイン</li> <li>が 話</li> <li>お知られ</li> <li>・毎</li> <li>公演一5</li> <li>各公3</li> <li>1</li> <li>2</li> </ul>                                                                                                    | マドレスおよびパスワードを入力します。<br>ボタンをクリックします。<br>バ後のメインメニュー画面が表示されます。<br>ようこそ 「入会中」 公演一覧 買い物かご<br>ようこそ 「入会中」 公演一覧 買い物かご<br>第井文化ホール 富士通 花子 さん<br>せ<br>日午前3:00~4:00の間、定期メンテナンスのため、すべてのサービスを一時停止さ<br>第17回 弁論大会<br>2018年12月24日(月) 13:30開演<br>西新井文化ホール<br>ての中<br>バイオリンリサイタル<br>2019年01月09日(水) 11:00開演<br>西新井文化ホール<br>正時                                                                                                    | ④<br>ご利用方法 マイペー<br>せていただきます。<br>ください。 | ジログアウト   |  |
| <ul> <li>ールア</li> <li>グイン</li> <li>グイン</li> <li>参り端</li> <li>お知られ</li> <li>毎</li> <li>公演一5</li> <li>各公3</li> <li>1</li> <li>2</li> <li>3</li> </ul>                                                                                                    | <ul> <li>アドレスおよびパスワードを入力します。</li> <li>ボタンをクリックします。</li> <li>ノ後のメインメニュー画面が表示されます。</li> <li>ようこそ [入会中] 公演一覧 買い物かご 第井英化ホール (気気中) 公演一覧 買い物かご 第井英化ホール</li> <li>(大会中) 公演一覧 買い物かご 第井英化ホール</li> <li>(大会中) 公演一覧 買い物かご 第年日年前3:00~4:00の間、定期メンテナンスのため、すべてのサービスを一時停止さ</li> <li>(本) (本) (本) (本) (本) (本) (本) (本) (本) (本)</li></ul>                                                                                                    | ④<br>ご利用方法 マイペー<br>せていただきます。<br>ください。 | ジログアウト   |  |

④ マイページボタンをクリックします。

| ( | N:  | 2立区 (MARAN)<br>西新井文化ホール | ようこそ<br><u>富士通 花子</u> さん | 【入会中】  | 公演一覧  | 買い物かご       | ご利用方法   | マイページ        | ログアウト           |  |
|---|-----|-------------------------|--------------------------|--------|-------|-------------|---------|--------------|-----------------|--|
| - | マイへ | ページ                     |                          |        |       |             |         |              |                 |  |
|   | 4   | <b>è</b> 員登録状況          |                          |        |       |             |         |              |                 |  |
|   |     | 友の会                     |                          |        | 入会中(会 | 会員番号 111111 | 1) (期間  | 3:2018/11/28 | s ~ 2019/11/30) |  |
|   |     |                         |                          | 利用情報変更 | ご登録さ  | れたお客様情報     | の確認と変更が | できます。        |                 |  |
|   |     |                         | 5                        | 申込履歴   | ご購入の  | チケットの確認     | ができます。  |              |                 |  |
|   |     |                         |                          |        |       |             |         |              |                 |  |
|   |     |                         | 個人情報保護方針                 |        | 利用規約  |             | 特定商     | 「取引法に基づ      | く表示             |  |

→「マイページ」画面が表示されます。

- ⑤ 申込履歴ボタンをクリックします。
- →「申込履歴」画面が表示されます。

| ●<br>●<br>●<br>●<br>○<br>○<br>○<br>○<br>○<br>○<br>○<br>○<br>○<br>○<br>○<br>○ |                    | ようこそ<br>富士通 花子 さん       | 【入会中】 | 公演一覧        | 買い物かご           | ご利用方法   | マイページ    | ログアウト |
|------------------------------------------------------------------------------|--------------------|-------------------------|-------|-------------|-----------------|---------|----------|-------|
| 申込履歴                                                                         |                    |                         |       |             |                 |         |          |       |
| 予約番号                                                                         | 申込日<br>席種          | 公演日<br>券種               | 枚数    | 公演名         | 3<br>金額         |         |          |       |
| 50                                                                           | 2018/12/10<br>全席指定 | 2019/01/09<br>一般        | 1枚    | <初看<br>3,30 | 통>西新井寄席 Ξ<br>0円 | 遊亭小遊三・林 | 家たい平 二人会 |       |
|                                                                              | 全席指定               | 2019/01/09<br>高校生以<br>下 | 1枚    | <初看<br>2,00 | ፮>西新井寄席 Ξ<br>0円 | 遊亭小遊三・林 | 家たい平 二人会 |       |
|                                                                              |                    |                         |       | マイページ       |                 |         |          |       |
|                                                                              |                    |                         |       |             |                 |         |          |       |

購入済みチケットの申込履歴が一覧で表示され、ご確認いただけます。

※マイページ画面に戻る場合はマイページボタンをクリックします。

## 4. 友の会に会員登録しないでチケットを購入する

#### 4.1 チケットの予約申込み(友の会未登録者)

友の会に会員登録をされていない方も、公演情報の参照、チケットの予約申込みなどをおこなうことが 出来ます。

|   |     | 应区 赤咖啡<br>南新井文化木 | 公演一覧<br>≔ル                                                 | ご利用方法                     |           | 買い物かご    | 購入済チケットの確認 | 友の会ログイン | 友の会本登録 |
|---|-----|------------------|------------------------------------------------------------|---------------------------|-----------|----------|------------|---------|--------|
|   | お知ら | せ                |                                                            |                           |           |          |            |         |        |
|   | • 毎 | 毎日午前3            | :00~4:00の間、                                                | 定期メンテナンスのた                | め、すべてのサーヒ | ごスを一時停止さ | せていただきます。  |         |        |
| ( | 公演一 | 覧                |                                                            |                           |           |          |            |         |        |
|   | 各公  | 演を選択             | すると公演の詳細が                                                  | 表示されますので、詳                | 細内の「空席確認」 | ボタンを押して  | ください。      |         |        |
|   | 1   | 第<br>20<br>西     | 17回 弁論大会<br>)18年12月24日(月)<br>新井文化ホール<br>読中                 | 13:30開演                   |           |          |            |         |        |
|   | 2   | バ<br>20<br>西     | イオリンリサイタル<br>)19年01月09日(水)<br>新井文化ホール<br> 読中               | 11:00開演                   |           |          | (          | 1       |        |
|   | 3   | 【<br>20<br>西     | sample自由席】第<br>119年01月27日(日)<br>新井文化ホール<br><mark>読中</mark> | 3回足立区民合唱団 5<br>14:00開演    | 定期演奏会     |          |            |         |        |
|   | 4   | 【<br>20<br>西     | sample自動採席】<br>i19年03月21日(木)<br>新井文化ホール<br><del>読中</del>   | 印太鼓グループ彩 -sai-<br>17:00開演 | SAI LAND  |          |            |         |        |
|   |     |                  | 個人情報保護                                                     | 方針                        | 利用規約      |          | 特定商取引法に    | 基づく表示   |        |

① トップ画面の「公演一覧」から参照したい公演を選択します。

→公演の詳細画面が表示されます。

| 公演一覧                                                                |                                                                              |
|---------------------------------------------------------------------|------------------------------------------------------------------------------|
| 各公演を選択すると公演の詳                                                       | 1が表示されますので、詳細内の「空席確認」ボタンを押してください。                                            |
| 1<br>第 17回 弁論大会<br>2018年12月24日(<br>西新井文化ホール<br><u>家</u> 寺中          | 引 13:30開演                                                                    |
| 2<br>バイオリンリサイタ<br>2019年01月09日(<br>西新井文化ホール<br>販売中                   | レ<br><) 11:00開演                                                              |
| 空席確認                                                                | (2)         公演詳細                                                             |
| 公演日:2019年01月09日(水<br>開 場:10:30<br>開 演:11:00<br>会 場:西新井文化ホール         |                                                                              |
| ※本公演は未就学児入場不可る<br>※お求めいただいたチケットの<br>※車椅子での鑑賞をご希望のる<br>※場内での飲食、写真撮影、 | なります。<br>キャンセル、払い戻し、変更等はできません。<br>客様はお問い合わせください。<br>画、録音、携帯電話の使用は固くお断りいたします。 |
| 価格                                                                  |                                                                              |
| ■ 全席指定 一般                                                           | 3,700円                                                                       |
| ● 全席指定 高校生以下                                                        | 2,000円                                                                       |
| 3 【sample自由席】<br>2019年01月27日(<br>西新共立化ホール                           | 第53回足立区民合唱団 定期演奏会<br>3) 14:00開演                                              |

2 申込みをご希望される公演の空席確認ボタンをクリックします。

公演詳細ボタンをクリックすると、公演の情報をさらに詳しくご覧いただけます。

→公演のお知らせや座席レイアウトなどの詳細が表示されます。

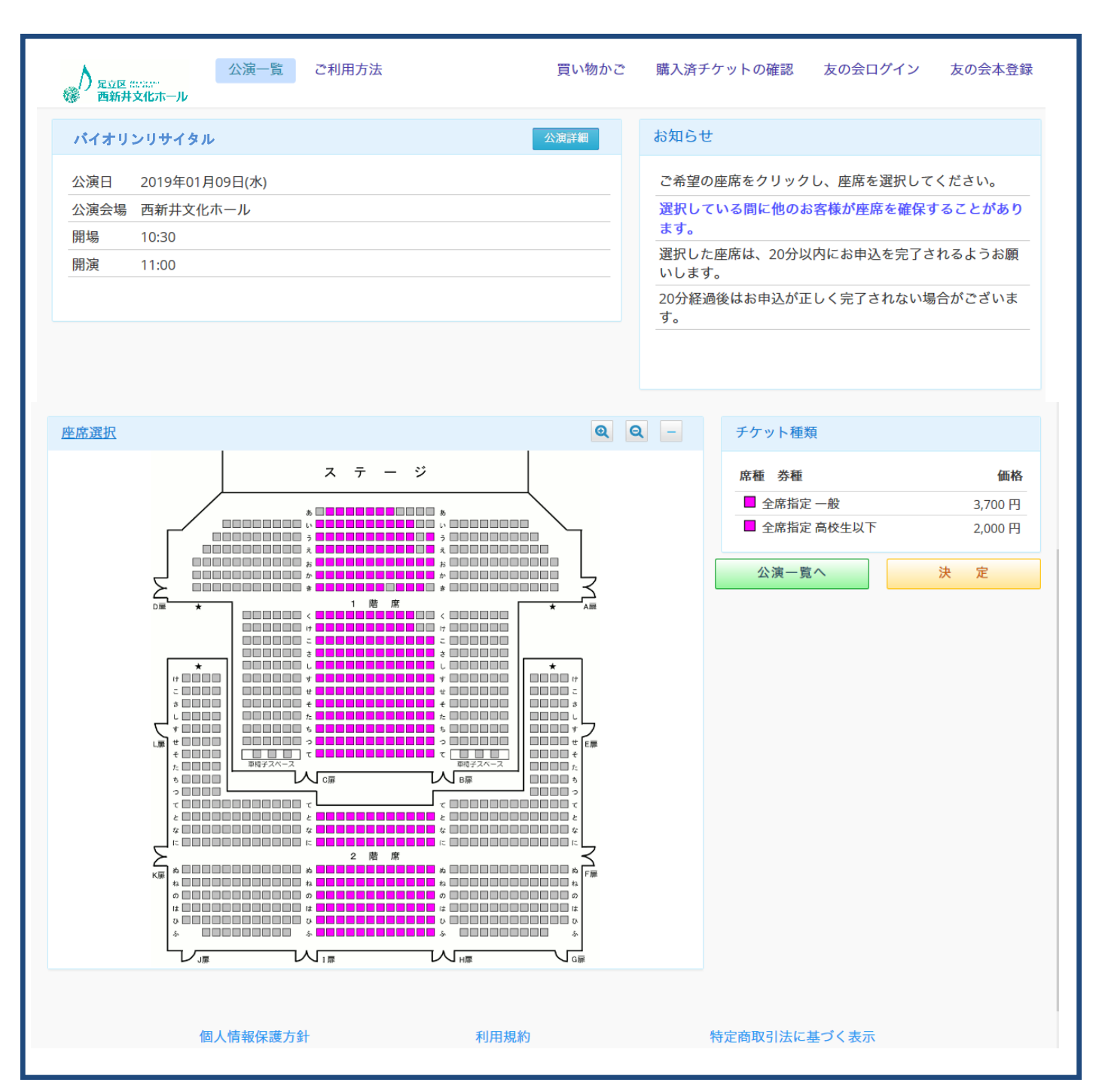

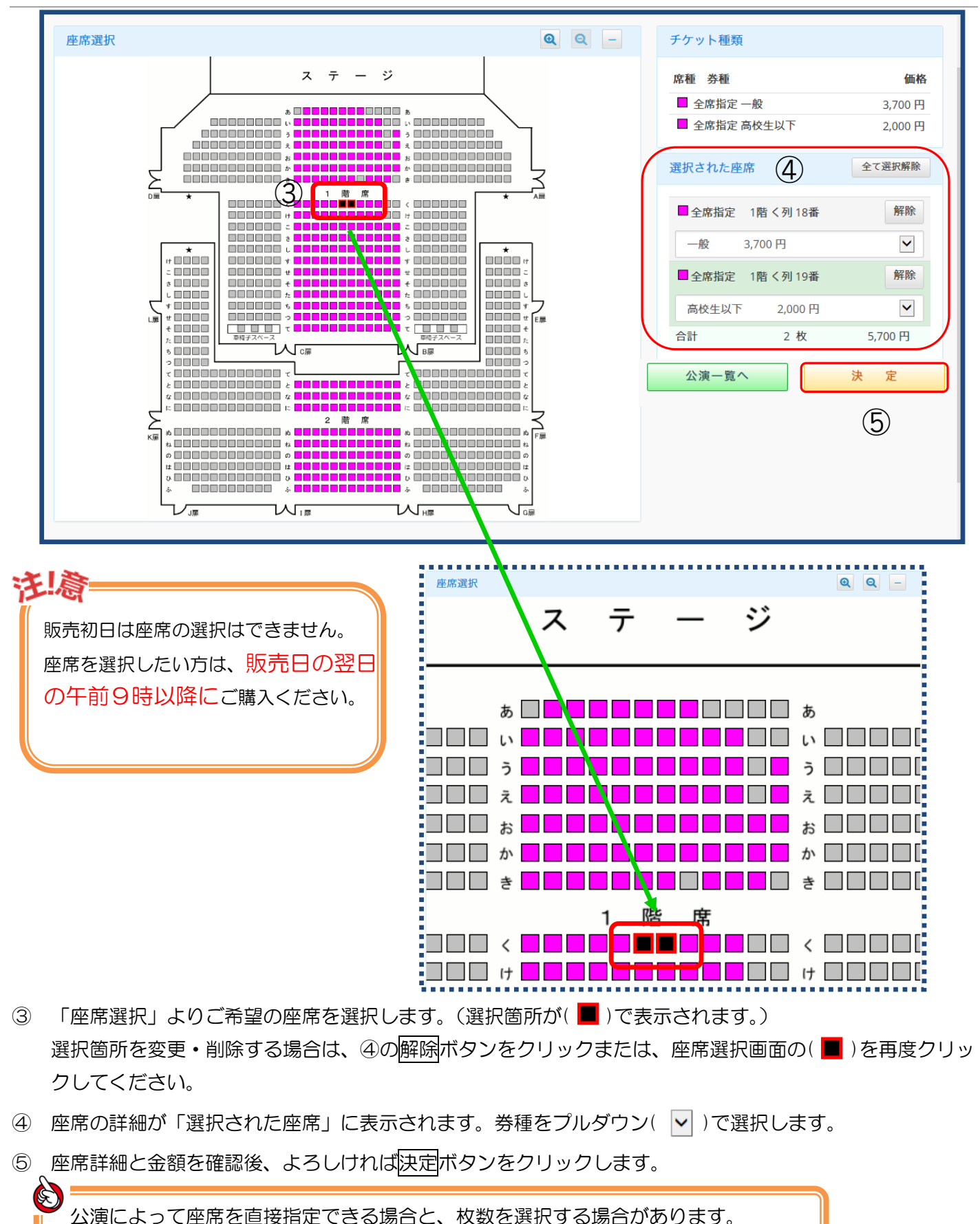

| (ノ 定立区 ごいいい)<br>画新井文化ホー | -ער                                      |                                                  |                                  | 及の云山ノイン     | 反の云本豆球 |
|-------------------------|------------------------------------------|--------------------------------------------------|----------------------------------|-------------|--------|
| 取扱公演                    |                                          |                                                  |                                  |             | ***    |
| バイオリンリサイタル              | V                                        | 2019年01月09日(水)                                   | 10:30 開場 11:00                   | 開演詳細        | 変更     |
| 全/                      | 席指定 一般                                   | 1階く列18番                                          | 3,700 円 × 1                      | 枚 = 3,700 円 | 取消     |
| 全/                      | 席指定 高校生以下                                | 1階 く列 19番                                        | 2,000 円 × 1                      | 枚 = 2,000 円 | 取消     |
|                         | 別の公演も申込む<br>割引等特典を利用する場合<br>会員の方で登録を行ってい | デク<br>買い物かごを望<br>は、ログインが必要です。<br>いない場合は友の会本登録。り、 | マト金額 2<br>2<br>2<br>たに登録を行ってください | 枚 5,700 F   | 6      |
|                         | 個人情報保護方針                                 | 利用規約                                             | 特定商取引法(                          | に基づく表示      |        |

→買い物かご画面が表示されます。

「取扱公演」で申込みする座席を確認します。

変更がある場合は、変更ボタンをクリックします。 取消がある場合は、取消ボタンをクリックします。

⑥ (1) 会員登録しない方は、ログインしないで次へボタンをクリックします。

P40【ログインないで次へ】をクリックした場合(⑦)へすすむ

※会員の方で登録を行っていない場合は、「友の会本登録」より、先に登録を行ってください。 クリックすると、本登録画面へ遷移します。

(2) 会員登録をしている方は、ログインして次へボタンをクリックします。

【ログインして次へ】をクリックした場合P36の(⑦)へすすむ

#### 【ログインして次へ】をクリックした場合

| 日本 日本 日本 日本 日本 日本 日本 日本 日本 日本 日本 日本 日本 日 | 公演一覧               | ご利用方法                        |                     | 買い物かご      | 購入済チケットの確認 | 友の会本登録 |
|------------------------------------------|--------------------|------------------------------|---------------------|------------|------------|--------|
| このページは友の会本<br>友の会本登録を行うに                 | 登録を済ませた<br>はまずギャラク | お客様専用のログイン画面<br>シティ窓口で年会費のお支 | です。<br>払が必要になります。くわ | しくはこちらをご覧く | ださい。       |        |
| ログイン                                     |                    |                              |                     |            |            |        |
| 友の会本登録時に入力                               | されたメールア            | ドレスとパスワードを入力                 | してください。             |            |            |        |
| 電子メールアドレス<br>パスワード:                      | :                  | 7                            |                     |            |            |        |
|                                          |                    | 戻る                           | ログイン                | /          |            |        |
| パスワードをお忘れの                               | うちは、各施設に           | こお問合せください。                   | 8                   |            |            |        |

- ⑦ 友の会本登録に入力されたメールアドレスとパスワードを入力します。
- ⑧ ログインボタンをクリックします。
- →会員様専用の買い物かご画面が表示されます。

| ● <sup>足立区 加</sup> 西新井文 | ようこそ<br>第111日 - ようこそ<br>第11日 - 第11日 - 第1 | 【入会中】 公演一覧 買い物 | かご ご利用方法 マイページ ログ      | プアウト       |
|-------------------------|----------------------------------------------------------------------------------------------------|----------------|------------------------|------------|
| 取扱公演                    |                                                                                                    |                |                        |            |
| バイオリン                   | ハリサイタル                                                                                                    | 2019年01月09     | 日(水) 10:30 開場 11:00 開演 | 詳細 変更      |
|                         | ■ 全席指定 一般                                                                                                    | 1階 こ列 18番      | 3,700 円 × 1枚 = 3       | 3,700 円 取消 |
|                         | ■ 全席指定 高校生以下                                                                                                    | 1階 こ列 19番      | 2,000 円 × 1枚 = 2       | 2,000 円 取消 |
|                         |                                                                                                    |                | チケット金額                 | 2枚 5,700円  |
|                         | 別の公演も申込む                                                                                                    | 買い物かごを空にする     | お客様情報入力へ               | )          |
|                         |                                                                                                    |                | 9                      |            |
|                         | 個人情報保護方針                                                                                                    | 利用規約           | 特定商取引法に基づく表示           |            |

※友の会本登録が済んでいるお客様の場合、会員割引で表示されます。

### ⑨ お客様情報入力へボタンをクリックします。

※別の公演も申込むボタンをクリックすると、公演一覧画面へ遷移します。 2.3 友の会にログインしてチケットを申込む P17 ⑧を参照してください。

※買い物かごの中身をキャンセルする場合は、<u>買い物かごを空にする</u>ボタンをクリックします。 仮予約中の明細が削除されます。 →「お客様情報の入力」画面が表示されます。

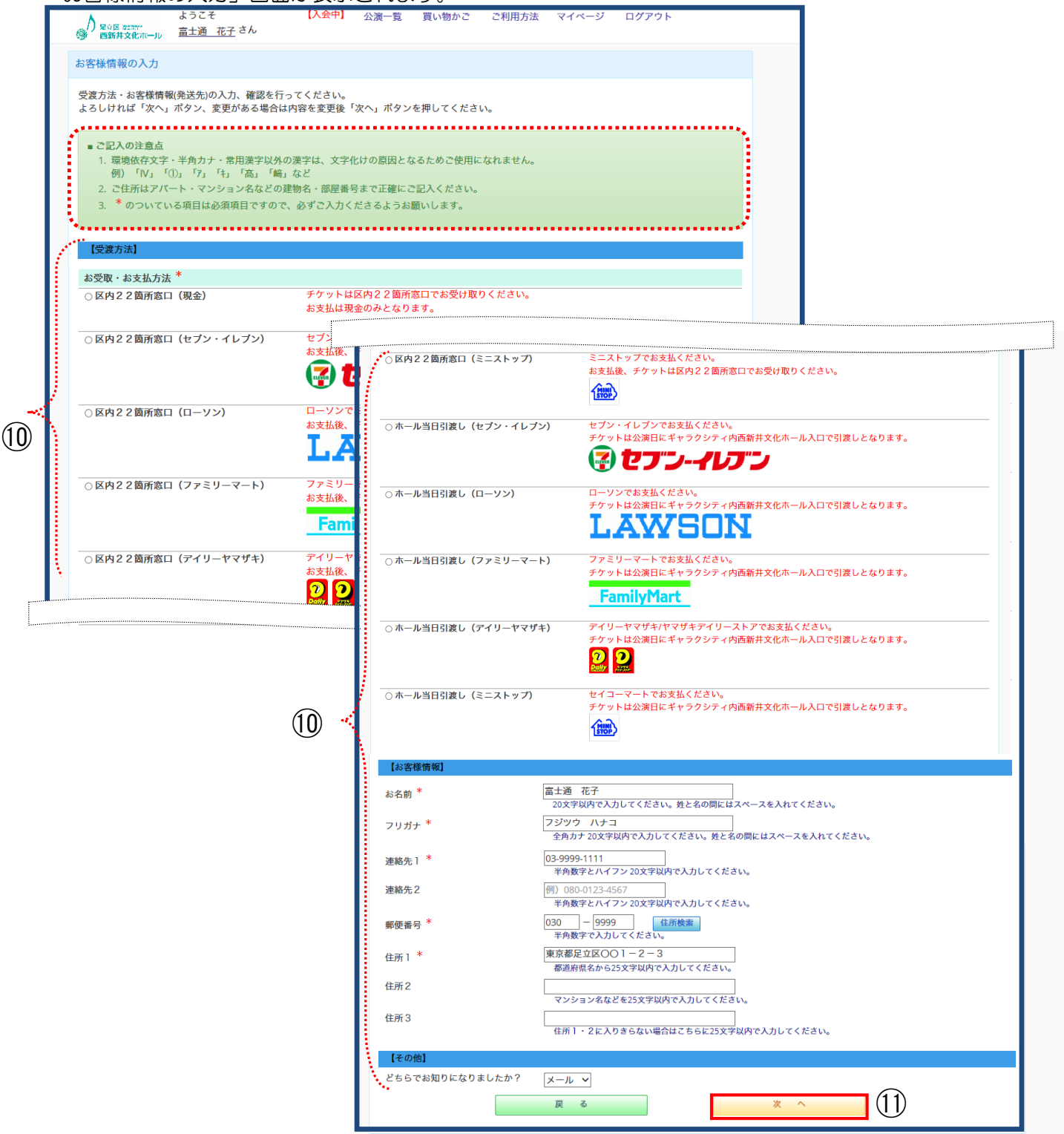

ご記入にあたっての注意点をご確認ください。

- ⑩ 受渡方法・お支払方法・お客様情報(発送先)の入力をおこなってください。
   ※【受渡方法】はご希望のお受取・お支払方法にチェック(●)をつけてください。
- ① 入力内容を確認し、次へボタンをクリックします。

→ お申込情報の確認画面が表示されます。

| →<br>→<br>→<br>一<br>足立区 %⇒207<br>一<br>西新井文化市 | ようこそ<br>ール <u>富士通 花子</u> さん    | 【入会中】  公》             | 寅一覧 買い物かご ごれ    | 利用方法 マイペー      | ジ ログアウト            |
|----------------------------------------------|--------------------------------|-----------------------|-----------------|----------------|--------------------|
| お申込情報の確                                      | 認                              |                       |                 |                |                    |
| 入力内容を確認<br>変更がある場合(                          | し、「申込」ボタンを押して<br>は「修正」ボタンを押して、 | ください。<br>入力画面にて内容の変更れ | を行ってください。       |                |                    |
| 【申込内容】                                       |                                |                       |                 |                |                    |
| バイオリンリサイ                                     | イタル                            |                       | 2019年01月09日(水)  | 10:30 開場 1     | 1:00 開演            |
|                                              | 全席指定 一般                        | 1階 こ列 18番             | 【割引価格】          | 3,300 円 ×      | 1枚 = 3,300円        |
|                                              | 全席指定 高校生以下                     | 1階 こ列 19番             |                 | 2,000 円 ×      | 1枚 = 2,000円        |
|                                              |                                |                       | <b>5</b> 57     | ット金額:<br>合計金額: | 5,300 円<br>5,300 円 |
| 【受取方法】                                       |                                |                       |                 |                |                    |
| お受取・お支払                                      | 方法 区内22箇所窓口                    | (ファミリーマート)            |                 |                |                    |
| 【お客様情報】                                      |                                |                       |                 |                |                    |
| お名前                                          | 富士通花子                          |                       |                 |                |                    |
| フリガナ                                         | フジツウ ハナコ                       |                       |                 |                |                    |
| 連絡先1                                         | 03-9999-9999                   |                       |                 |                |                    |
| 郵便番号                                         | 030-9999                       |                       |                 |                |                    |
| 住所1                                          | 東京都足立区()()1                    | - 1 - 1               |                 |                |                    |
| 【その他】                                        |                                |                       |                 |                |                    |
| お知りになった<br>ア                                 | メディ メール                        |                       |                 |                |                    |
| チケット申込後<br>公演、 <mark>座</mark> 席、日            | のキャンセルはできません。<br>付を再度ご確認の上、「申込 | 」ボタンを押してください          | ,\ <sub>o</sub> |                |                    |
|                                              | 修正                             |                       | <u>申 込</u> 〔2〕  |                | 申込中止               |

12 入力内容を確認し、申込ボタンをクリックします。

※変更がある場合は、修正ボタンをクリックします。 「お客様情報の入力」画面に遷移し、内容の変更をおこないます。

※申込みを中止する場合は、申込中止ボタンをクリックします。

→「申込完了」画面が表示されます。

| L L                                                       | 2 7 7                                                       | [] 合中]                                                                            |                                      |                 |       |       |
|-----------------------------------------------------------|-------------------------------------------------------------|-----------------------------------------------------------------------------------|--------------------------------------|-----------------|-------|-------|
|                                                           | うこそ<br><u>土通 花子</u> さん                                      | 【八云甲】 公演一                                                                         | 寛 買い物かご                              | ご利用方法           | マイページ | ログアウト |
| 申込完了                                                      |                                                             |                                                                                   |                                      |                 |       |       |
| お申込みありがとうござ<br>お客様のメールアドレス<br>※ メールが届かない場合<br>【お支払方法】     | <b>゚いました。</b><br>へ申し込み確認メールを〕<br><mark>}は、お手数ですが、お</mark> ᢪ | 送信しましたので、ご<br><mark>合せ窓口までご連絡</mark>                                              | 隺認ください。<br>く <mark>ださい。</mark>       |                 |       |       |
| ファミリーマートでJ<br>お支払期限:20<br>登録氏名:フジ<br>お客様番号:FM<br>確認番号 :12 | 以下の番号にてお支払く#<br>18年12月18日<br>ツウ ハナコ<br>14426984392<br>345   | ະວັດ.                                                                             |                                      |                 |       |       |
|                                                           |                                                             | お支払方法                                                                             | サイトへ                                 |                 |       |       |
|                                                           |                                                             | * Б                                                                               | ――――――――――――――――ーーーーーーーーーーーーーーーーーーーー |                 |       |       |
|                                                           | 【小問众                                                        | +                                                                                 |                                      |                 |       |       |
|                                                           | L <sup>45</sup> 同合<br>E-mai<br>Tel:<br>日、8                  | ewc55まで】<br>I:infomirai@galaxcit<br>03-5242-8161<br>開館時間9:00~21:3<br>月を除く)元日 ※1・3 | /.jp<br>) 休館日 毎月第2月間<br>• 9月に連続休館日あ  | 曜日(祝日の際は翌<br>5り | 2     |       |
|                                                           |                                                             |                                                                                   |                                      |                 |       |       |

予約手続きは完了となります。

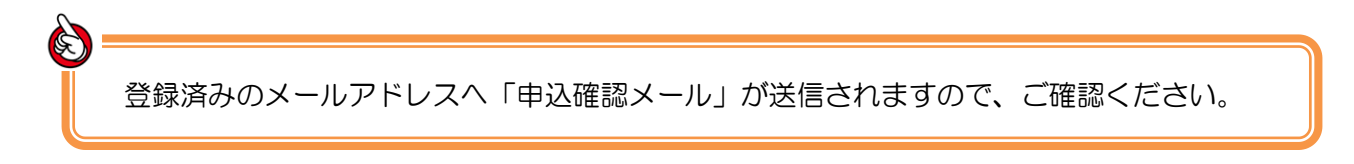

### 【ログインしないで次へ】をクリックした場合

→「お客様情報の入力」画面が表示されます。

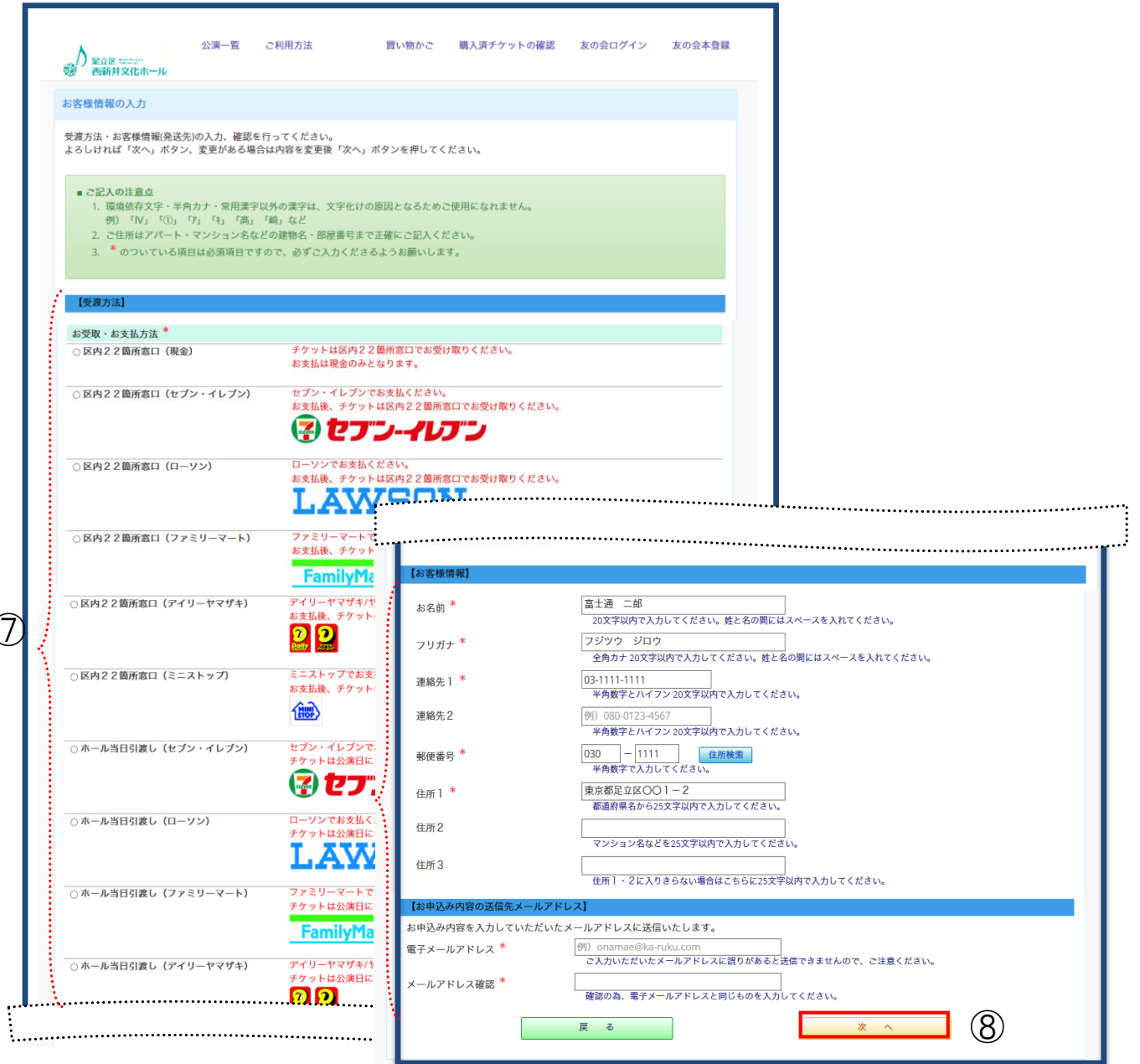

ご記入にあたっての注意点をご確認ください。

⑦ 受渡方法・お客様情報の入力をおこなってください。

※【受渡方法】はご希望のお受取・お支払方法にチェック( 
 )をつけてください。

※メールアドレスを入力してお申込みいただくと、申込み内容詳細をメールにて受け取れます。

→ お申込情報の確認画面が表示されます。

| → 足立区 (計算)*<br>一 一 一 一 一 二 二 区 (計算)* 一 一 の 一 、 一 い ー い ー い | 公演一覧                             | ご利用方法                    | 買い物かご          | 購入済チケットの確認       | 友の会ログイン            | 友の会本登録 |
|------------------------------------------------------------|----------------------------------|--------------------------|----------------|------------------|--------------------|--------|
| お申込情報の確認                                                   |                                  |                          |                |                  |                    |        |
| 入力内容を確認し、「申<br>変更がある場合は「修正                                 | <sup>目</sup> 込」ボタンを押<br>E」ボタンを押し | してください。<br>て、入力画面にて内容の変更 | ēを行ってください。     |                  |                    |        |
| 【申込内容】                                                     |                                  |                          |                |                  |                    |        |
| バイオリンリサイタル                                                 |                                  |                          | 2019年01月09日(水) | 10:30 開場         | 11:00 開演           |        |
| □ 全席指                                                      | 定 一般                             | 1階 け列 18番                |                | 3,700 円 :        | × 1枚 = 3,70        | 0円     |
| ■ 全席指                                                      | 定 高校生以下                          | 1階 け列 19番                |                | 2,000 円 :        | × 1枚 = 2,00        | 0円     |
|                                                            |                                  |                          |                | チケット金額:<br>合計金額: | 5,700 円<br>5,700 円 |        |
| 【受取方法】                                                     |                                  |                          |                |                  |                    |        |
| お受取・お支払方法                                                  | 区内22箇所                           | 「窓口(ローソン)                |                |                  |                    |        |
| 【お客様情報】                                                    |                                  |                          |                |                  |                    |        |
| お名前                                                        | 富士通 二                            | 郎                        |                |                  |                    |        |
| フリガナ                                                       | フジツウ                             | ジロウ                      |                |                  |                    |        |
| 連絡先 1                                                      | 03-1111-11                       | 11                       |                |                  |                    |        |
| 郵便番号                                                       | 030 - 9999                       |                          |                |                  |                    |        |
| 住所1                                                        | 東京都足立                            | 区001-2                   |                |                  |                    |        |
| 【お申込み内容の送信】                                                | 1                                |                          |                |                  |                    |        |
| 電子メールアドレス                                                  | j.fujitsu.xx                     | x@adachi.com             |                |                  |                    |        |
| チケット申込後のキャ<br>公演、座席、日付を再                                   | ンセルはできまt<br>度ご確認の上、              | とん。<br>「申込」ボタンを押してくだ     | さい。            |                  |                    |        |
|                                                            | 修正                               |                          | <u># 29</u>    | 申込中止             |                    |        |
|                                                            |                                  |                          |                |                  |                    |        |

⑨ 入力内容を確認し、申込ボタンをクリックします。

※変更がある場合は、修正ボタンをクリックします。 「お客様情報の入力」画面に遷移し、内容の変更をおこないます。

※申込みを中止する場合は、申込中止ボタンをクリックします。

→「申込完了」画面が表示されます。

| お申込みありがとうございました。                                                       |                                                            |                                   |       |
|------------------------------------------------------------------------|------------------------------------------------------------|-----------------------------------|-------|
| 予約番号【290】でお申込みを                                                        | 受付ました。                                                     |                                   |       |
| 予約番号は自分の予約情報などを研                                                       | 催認する時に使いますので、忘れずにお                                         | 空えください。                           |       |
| 「購入済チケットの確認」よりお申                                                       | 込み内容をご確認いただけます。                                            |                                   |       |
| メールアドレスをご入力いただいた<br><mark>※ メールが届かない場合は、お手</mark>                      | 場合は、申し込み確認メールを送信しま<br>数ですが、お問合せ窓口までご連絡くだ                   | したのでご確認ください。<br><mark>さい</mark> 。 |       |
| 【お支払方法】                                                                |                                                            |                                   |       |
| セブンイレブンで以下の番号に<br>お支払期限:2018年12月2<br>登録氏名:フジツウ ジロ<br>払込番号:154537186118 | てお支払ください。<br>8日<br>ウ<br>7                                  |                                   |       |
|                                                                        | 払込票を表示                                                     | お支払方法サイトへ                         |       |
|                                                                        | ※ 別画面が開きます。                                                | ※ 別画面が開きます。                       |       |
|                                                                        |                                                            |                                   |       |
|                                                                        | 【お問合せはこちらまで】                                               |                                   |       |
|                                                                        | E-mail: infomirai@galaxcity.jp                             |                                   |       |
|                                                                        | Tel: 03-5242-8161<br>開館時間9:00〜21:30休<br>日、8月を除く)元日 ※1・3・9/ | 館日 毎月第2月曜日(祝日の際は翌<br>引に連続休館日あり    |       |
| \$                                                                     |                                                            |                                   |       |
| ▶<br>○入済みチケットの確認で                                                      | で予約番号が必要となりま                                               | すので、紛失にご注意くだ                      | さい。   |
| 約手続きは完了となりま                                                            | そす。                                                        |                                   |       |
|                                                                        |                                                            |                                   |       |
| 録済みのメールアドレス                                                            | スヘ「申込確認メール」が                                               | 送信されますので、ご確認                      | ください。 |

⑩「購入済チケットの確認」ボタンをクリックすると、チケットのお申込み内容をご確認いただけます。

→「購入済チケットの確認」画面が表示されます。

| → 足立区 #####<br>一型 新井文化ホール                     | 公演一覧        | ご利用方法                                                                                                    | 買い物かご            | 購入済チケットの確認          | 友の会ログイン | 友の会本登録 |
|-----------------------------------------------|-------------|----------------------------------------------------------------------------------------------------|------------------|---------------------|---------|--------|
| 購入済チケットの確認                                    |             |                                                                                                    |                  |                     |         |        |
| <u>予約番号、お申し込み時</u><br>予約番号:<br>フリガナ:<br>電話番号: | に使用したフ<br>[ | <ul> <li>リガナおよび電話番号(連絡先1又は2</li> <li>①</li> <li>(連絡先1又は2</li> <li>(連絡先1又は2</li> <li>(連絡先1又は2</li> <li>(連絡先1又は2</li> <li>(連絡先1又は2</li> <li>(連絡先1又は2</li> <li>(連絡先1又は2</li> <li>(連絡先1又は2</li> <li>(連絡先1又は2</li> </ul> | 2)を入力し、「検<br>! 索 | 索」ボタンを押してください<br>12 | ,∧°     |        |

- ① 申込完了時に表示される予約番号・フリガナ(名前)・電話番号を入力します。
- 12 検索ボタンをクリックします。

→ 「購入済チケットの確認」画面が表示されます。

| 入 足立区 ######<br>西新井文化ホール                                                                                                    | 公演一覧 ご                                                                                                    | 利用方法                                                                                                    | 買い物かご         | 購入済チケットの確認                                                          | 友の会ログー                                                                               | イン 友の会本登録          |
|----------------------------------------------------------------------------------------------------|----------------------------------------------------------------------------------------------------|----------------------------------------------------------------------------------------------------|---------------|---------------------------------------------------------------------|--------------------------------------------------------------------------------------|--------------------|
| 購入済チケットの確認                                                                                                    |                                                                                                    |                                                                                                    |               |                                                                     |                                                                                      |                    |
| 予約番号、お申し込み時<br>予約番号:                                                                                                    | に使用したフリガ<br>47                                                                                                    | ナおよび電話番号(連絡先1又                                                                                                    | 【は2)を入力し、「検   | 索」ボタンを押してくだる                                                        | さい。                                                                                  |                    |
| フリガナ:                                                                                                    | フジツウ ジロ                                                                                                    | ウ                                                                                                    |               |                                                                     |                                                                                      |                    |
| 電話番号:                                                                                                    | 0311111111                                                                                                    |                                                                                                    |               |                                                                     |                                                                                      |                    |
|                                                                                                    |                                                                                                    |                                                                                                    | 検 索           |                                                                     |                                                                                      |                    |
| 【検索結果】                                                                                                    |                                                                                                    |                                                                                                    |               |                                                                     |                                                                                      | •••                |
| 予約番号                                                                                                    | 47                                                                                                    |                                                                                                    |               |                                                                     |                                                                                      |                    |
| 受付完了日時                                                                                                    | 47<br>2018年12月10                                                                                                    | 日 13-52                                                                                                    |               |                                                                     |                                                                                      |                    |
| 入会状況                                                                                                    | λ 全待ち (おま)                                                                                                    | 5払期限:2018年12日18日)                                                                                                    |               |                                                                     |                                                                                      |                    |
|                                                                                                    |                                                                                                    |                                                                                                    |               |                                                                     |                                                                                      |                    |
| お受取・お支払方法                                                                                                    | ローソン(区P<br>ローソンで以下<br>お支払期附<br>登録氏名:<br>お客様番号<br>確認番号                                                                        | 922 国府窓口)<br>〒の番号にてお支払ください。<br>夏:2018年12月18日<br>〒フジツウ ジロウ<br>号:LW183440286124<br>:9667                                  |               |                                                                     |                                                                                      |                    |
| お受取・お支払方法<br>【申込内容】                                                                                                    | ローソン(区P<br>ローソンで以T<br>お支払期<br>登録氏者:<br>お客様番号<br>確認番号                                                                         | 922 園所窓口)<br>〒の番号にてお支払ください。<br>夏:2018年12月18日<br>〒フジツウ ジロウ<br>号:LW183440286124<br>:9667                                  |               |                                                                     |                                                                                      |                    |
| お受取・お支払方法<br>【申込内容】<br>バイオリンリサイタル                                                                                                    | ローソン(区P<br>ローソンで以T<br>お支払期<br>登録氏名:<br>お客様番号<br>確認番号                                                                         | 922国所窓口)<br>〒の番号にてお支払ください。<br>〒2018年12月18日<br>〒フジツウ ジロウ<br>〒:LW183440286124<br>:9667                                    | 2019年01月09日(水 | .) 10:30 開場                                                         | 11:00 開演                                                                             |                    |
| お受取・お支払方法<br>【申込内容】<br>バイオリンリサイタル<br>■ 全席指定                                                                                                    | ローソン(区P<br>ローソンで以T<br>お支払期留<br>登録氏名:<br>お客様番号<br>確認番号<br>産記番号                                                                | 322 国所窓口)<br>家の番号にてお支払ください。<br>マジツウ ジロウ<br>デ : LW183440286124<br>: 9667<br>1階 け列 18番                                    | 2019年01月09日(水 | .) <u>10:30 開場</u><br>3,700 円                                       | 11:00 開演<br>× 1枚 =                                                                   | 3,700 円            |
| お受取・お支払方法<br>【申込内容】<br>バイオリンリサイタル<br>全席指定<br>全席指定                                                                                                    | ローソン(区P<br>ローソンで以T<br>お支払期限<br>登録氏名:<br>お客様番号<br>確認番号<br>確認番号<br>産 一般<br>記 高校生以下                                             | S2 2 園所窓口)<br>Sの番号にてお支払ください。<br>マンジック ジロウ<br>S: LW183440286124<br>: 9667<br>1階 け列 18番<br>1階 け列 19番                      | 2019年01月09日(水 | 5) 10:30 開場<br>3,700 円<br>2,000 円                                   | 11:00 開演<br>× 1枚 =<br>× 1枚 =                                                         | 3,700 円<br>2,000 円 |
| お受取・お支払方法<br>【申込内容】<br>バイオリンリサイタル<br>全席指定<br>全席指定                                                                                                    | ローソン(区P<br>ローソンで以T<br>お支払期<br>登録氏番号<br>確認番号<br>確認番号<br>注 一般<br>主 高校生以下                                                       | 32 2 園所窓口)<br>その番号にてお支払ください。<br>泉 : 2018年12月18日<br>: フジツウ ジロウ<br>子 : LW183440286124<br>: 9667<br>1階 け列 18番<br>1階 け列 19番 | 2019年01月09日(水 | i) <u>10:30 開場</u><br>3,700 円<br>2,000 円<br>チケット金額:<br>合計金額:        | 11:00 開演<br>× <u>1枚</u> =<br>× 1枚 =<br>5,700 円<br>5,700 円                            | 3,700 円<br>2,000 円 |
| お受取・お支払方法<br>【申込内容】<br>パイオリンリサイタル                                                                                                    | ローソン(区P<br>ローソンで以T<br>お支払期限<br>登録氏名:<br>お客様番号<br>確認番号<br>確認番号                                                                | 322 国所窓口)<br>5の番号にてお支払ください。<br>2: 2018年12月18日<br>: フジツウ ジロウ<br>: LW183440286124<br>: 9667<br>1階 け列 18番<br>1階 け列 19番     | 2019年01月09日(水 | b) <u>10:30</u> 開場<br>3,700円<br>2,000円<br>チケット金額:<br>合計金額:          | 11:00 開演<br>× <u>1枚</u> =<br>× 1枚 =<br>5,700円<br>5,700円                              | 3,700 円<br>2,000 円 |
| お受取・お支払方法<br>【申込内容】<br>バイオリンリサイタル                                                                                                    | ローソン(区P<br>ローソンで払期<br>お支払用名:<br>お客様番号<br>確認番号<br>達 一般<br>定 高校生以下<br>富士通 二郎                                                   | 322箇所窓口)<br>Sの番号にてお支払ください。<br>マジツウ ジロウ<br>子:LW183440286124<br>:9667<br>1階け列18番<br>1階け列19番                               | 2019年01月09日(水 | 5) <u>10:30 開場</u><br><u>3,700 円</u><br>2,000 円<br>チケット金額:<br>合計金額: | 11:00 開演         ×       1枚         ×       1枚         5,700 円         5,700 円       | 3,700 円<br>2,000 円 |
| お受取・お支払方法<br>【申込内容】<br>バイオリンリサイタル<br>① 全席指定<br>① 全席指定<br>、<br>【お客様情報】<br>お名前<br>フリガナ                                                                       | ローソン(区P<br>ローソンで払期<br>お支鉄氏名:<br>お客様番号<br>確認番号<br>を一般<br>を高校生以下<br>富士通 二郎<br>フジッウ ジロ                                          | 322箇所窓口)<br>Sの番号にてお支払ください。<br>マジツウ ジロウ<br>デンドツウ ジロウ<br>S:LW183440286124<br>:9667<br>1階け列18番<br>1階け列19番                  | 2019年01月09日(水 | 5)<br>10:30 開場<br>3,700 円<br>2,000 円<br>チケット金額:<br>合計金額:            | 11:00 開演         ×       1枚 =         ×       1枚 =         5,700 円         5,700 円   | 3,700 円<br>2,000 円 |
| お受取・お支払方法<br>【申込内容】<br>バイオリンリサイタル<br>● 全席指定<br>● 全席指定<br>は名稼情報】<br>お名前<br>フリガナ<br>連絡先1                                                                     | ローソン(区P<br>ローソンで以T<br>お支払用<br>登録氏番号<br>確認番号<br>確認番号<br>を一般<br>を 一般<br>を 高校生以下<br>富士通 二郎<br>フジツウ ジロ<br>03-1111-1111           | 922 国所窓口)<br>5の番号にてお支払ください。<br>2: 2018年12月18日<br>5 フジツウ ジロウ<br>3: LW183440286124<br>: 9667<br>1階 け列 18番<br>1階 け列 19番    | 2019年01月09日(水 | 5) <u>10:30 開場</u><br><u>3,700 円</u><br>2,000 円<br>チケット金額:<br>合計金額: | 11:00 開演         ×       1 枚 =         ×       1 枚 =         5,700 円         5,700 円 | 3,700 円<br>2,000 円 |
| お受取・お支払方法<br>【申込内容】<br>バイオリンリサイタル<br>● 全席指定<br>● 全席指定<br>日 全席指定<br>お名前<br>フリガナ<br>連絡先1<br>連絡先2                                                             | ローソン(区P<br>ローソンで以T<br>お支払期<br>登録氏名:<br>お客様番号<br>確認番号<br>確認番号<br>注 一般<br>注 一般<br>注 高校生以下<br>富士通 二郎<br>フジツウ ジロ<br>03-1111-1111 | 922 国所窓口)<br>5の番号にてお支払ください。<br>2: 2018年12月18日<br>・フジツウ ジロウ<br>3: LW183440286124<br>: 9667<br>1階 け列 18番<br>1階 け列 19番     | 2019年01月09日(水 | 5) <u>10:30 開場</u><br>3,700 円<br>2,000 円<br>チケット金額:<br>合計金額:        | 11:00 開演<br>× 1枚 =<br>× 1枚 =<br>5,700円<br>5,700円                                     | 3,700 円<br>2,000 円 |
| お受取・お支払方法<br>【申込内容】<br>バイオリンリサイタル<br>全席指定<br>全席指定<br>全席指定<br>ま名前<br>フリガナ<br>連絡先1<br>連絡先2<br>郵便番号                                                           | ローソン(区P<br>ローソンで以T<br>お支払期限<br>登録氏名:<br>お客様番号<br>確認番号<br>産認番号<br>達 一般<br>達 一般<br>達 高校生以下<br>富士通 二郎<br>フジッウ ジロ<br>03-1111     | 922 国所窓口)<br>Sの番号にてお支払ください。<br>マジツウ ジロウ<br>テンジツウ ジロウ<br>F:LW183440286124<br>:9667<br>1階け列 18番<br>1階け列 19番               | 2019年01月09日(水 | a) <u>10:30</u> 開場<br>3,700 円<br>2,000 円<br>チケット金額:<br>合計金額:        | 11:00 開演<br>× <u>1枚</u> =<br>× 1枚 =<br>5,700 円<br>5,700 円                            | 3,700 円<br>2,000 円 |
| お受取・お支払方法<br>【申込内容】<br>バイオリンリサイタル<br>全席指定<br>全席指定<br>全席指定<br>ま名前<br>フリガナ<br>連絡先 1<br>連絡先 2<br>郵便番号<br>住所 1                                                 | ローソン(区P<br>ローソンで以T<br>お支払期<br>登録氏名:<br>お客様番号<br>確認番号<br>達 一般<br>達 高校生以下<br>富士通 二郎<br>フジツウ ジロ<br>03-1111<br>東京都足立区C           | 922国所窓口)<br>Sの番号にてお支払ください。<br>マジツウ ジロウ<br>テンジツウ ジロウ<br>F:LW183440286124<br>:9667<br>1階け列18番<br>1階け列19番                  | 2019年01月09日(水 | a) <u>10:30 開場</u><br><u>3,700 円</u><br>2,000 円<br>チケット金額:<br>合計金額: | 11:00 開演<br>× <u>1枚</u> =<br>× 1枚 =<br>5,700 円<br>5,700 円                            | 3,700 円<br>2,000 円 |
| お受取・お支払方法<br>【申込内容】<br>バイオリンリサイタル<br>全席指定<br>一<br>全席指定<br>一<br>全席指定<br>一<br>全席指定<br>一<br>全席指定<br>一<br>全席指定<br>一<br>全席指定<br>一<br>一<br>一<br>一<br>一<br>一<br>一 | ローソン(区P<br>ローソンで以用<br>お支払用名:<br>お客様番号<br>確認番号<br>産 高校生以下<br>富士通 二郎<br>フジツウ ジロ<br>03-1111<br>東京都足立区(                          | 922日前窓口)<br>Sの番号にてお支払ください。<br>マジツウ ジロウ<br>テンジツウ ジロウ<br>ELW183440286124<br>:9667<br>1階け列18番<br>1階け列19番                   | 2019年01月09日(水 | a) 10:30 開場<br>3,700 円<br>2,000 円<br>チケット金額:<br>合計金額:               | 11:00 開演         ×       1枚 =         ×       1枚 =         5,700 円         5,700 円   | 3,700 円<br>2,000 円 |
| お受取・お支払方法<br>【申込内容】<br>バイオリンリサイタル<br>① 全席指定<br>② 全席指定<br>③ 全席指定<br>3<br>本名前<br>フリガナ<br>連絡先1<br>連絡先2<br>郵便番号<br>住所1<br>住所2<br>住所3                           | ローソン(区P<br>ローソンで払期<br>登録氏名:<br>お客様番号<br>確認番号<br>産 一般<br>を 高校生以下<br>富士通 二郎<br>フジツウ ジロ<br>03-1111-1111<br>東京都足立区()             | S2 2 園所窓口)<br>Sの番号にてお支払ください。<br>マジツウ ジロウ<br>テジツウ ジロウ<br>E LW183440286124<br>: 9667<br>1階 け列 18番<br>1階 け列 19番            | 2019年01月09日(水 | a) <u>10:30 開場</u><br><u>3,700 円</u><br>2,000 円<br>チケット金額:<br>合計金額: | 11:00 開演         ×       1枚 =         ×       1枚 =         5,700 円         5,700 円   | 3,700 円<br>2,000 円 |

購入済チケットの詳細をご確認いただけます。